### ГУК "Каменецкая районная библиотечная система" Каменецкая центральная районная библиотека им. В. М. Игнатовского

# Электронный каталог в библиотеке

Медиаурок

Каменец, 2016

Электронный каталог - перечень библиографических записей, выполненных не на каталожных карточках, а в электронном виде, в виде базы данных

#### функциональные возможности ALIS-WEB:

| (//) |                                     |   |
|------|-------------------------------------|---|
| **   | Заказ документов и подписка         | 3 |
| 111  | периодических издании               |   |
| ***  | Списание и перемещение документов   |   |
| ***  | Инвентарный и суммарный учёт фондов |   |
| *    | Каталогизация всех видов документое | 3 |
|      | истатей                             |   |
| *    | Формирование и ведение каталогов    |   |
| ***  | Регистрация и перерегистрация       | 1 |
|      | читателей                           |   |
| *    | Обслуживание читателей в            | 3 |
|      | структурных подразделениях          |   |

### WEB-сайт Каменецкой центральной районной библиотеки – основной канал доступа к электронному каталогу: http://www.kamlib.by

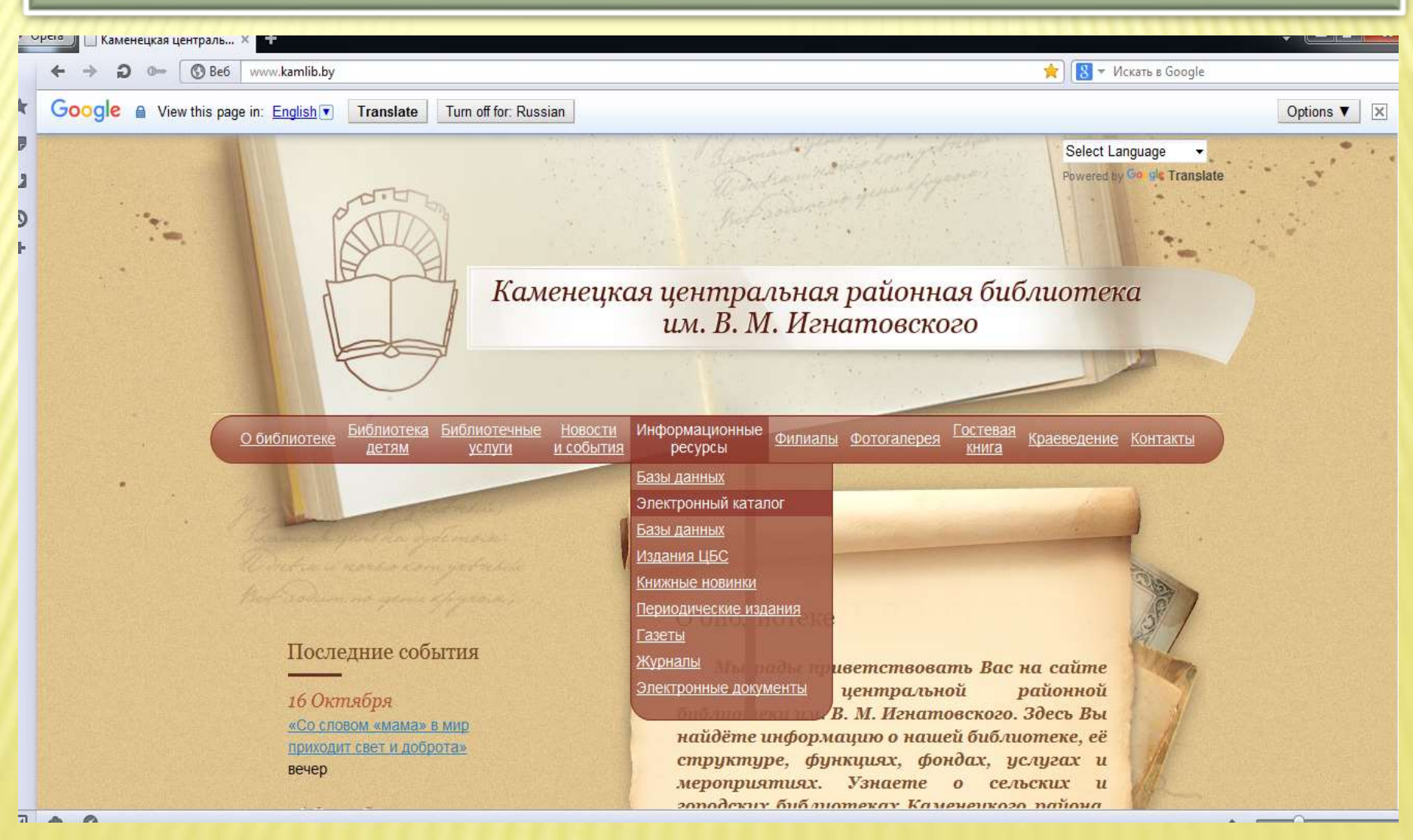

### РАБОТА С **WEB**-КАТАЛОГОМ

| V | рега 🗋 ALIS. Библиотека 🛛 🗙 🛨                                                                                                    | + <b>- -</b>                          |
|---|----------------------------------------------------------------------------------------------------|---------------------------------------|
|   | ← → ⊃ ⊶ ③ Be6   178.124.195.59:8080/pls//alis/startEK/index.php ★                                                                                                    | искать в Google                       |
| * | Наглавную                                                                                                    |                                       |
| D |                                                                                                    |                                       |
| U | Электронный каталог                                                                                                    | · · · · · · · · · · · · · · · · · · · |
| 0 | Простой поиск                                                                                                    |                                       |
| + | Изтич         Изтич           Все         Все         Скать           Расширенный поиск         Все         Скать           Искать         Все         Все         Скать           Расширенный поиск         Все         Скать         Все         Скать           Искать         Все         Все         Скать         Все         Скать           Искать         Все         Все         Скать         Все         Все |                                       |
|   | Напоннос Пинии зеказии                                                                                                    | *                                     |
| 1 | 🖸 🚔 🎬 Локумент1 - Місгоз 🐠 АLIS. Библиотека 🔯                                                                                                    | RU 🕐 🋱 🔺 🌒 🎯 📶 🛱 15:27                |

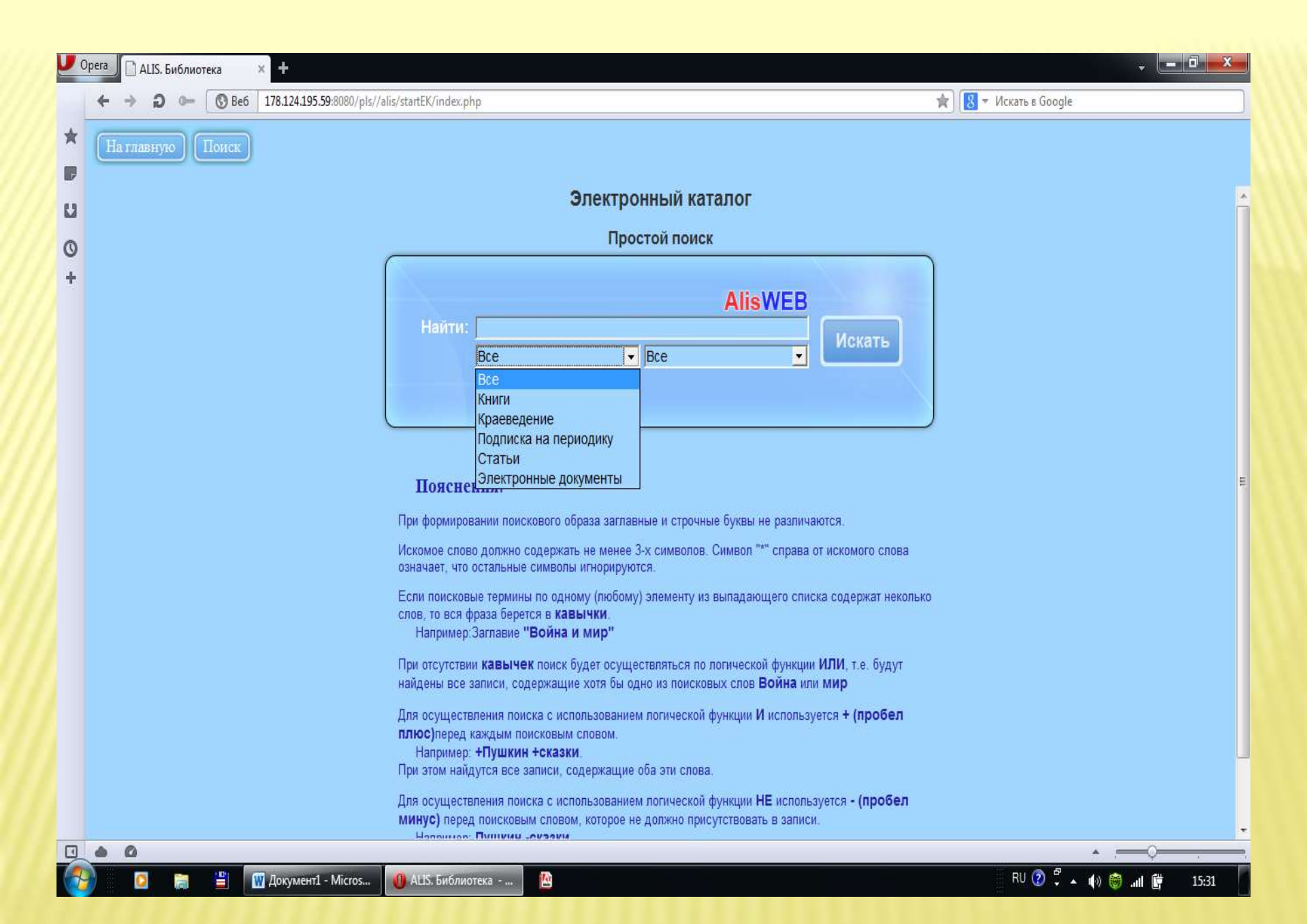

Неоспоримые достоинства электронного каталога – возможность поиска сразу по нескольким поисковым

признакам

### поисковые признаки эк

| 🗾 Орега 🗋 ALIS. Библиотека 🛛 🗴 🛨                           |                                                                                                    | - Ē <b>Ž</b>                                                                                                    |
|------------------------------------------------------------|----------------------------------------------------------------------------------------------------|----------------------------------------------------------------------------------------------------|
| ← → ⊃ 0- ③ Be6 178.124.195.59.8080/pl                      | //alis/startEK/index.php                                                                                                    | 🚖 🔀 🖛 Искать в Google                                                                                                    |
| ★ → ○ ← ○ Be6 178.124.195.598090/pl ★ Ha raminityre Ilence | //alis/startEK/index.php<br>Электронный каталог<br>Простой поиск<br>АlisV<br>Найти:<br>Все Все<br>Расширенный поиск<br>Автор<br>Аннотация<br>ББК<br>Год издания<br>Год(периодика)<br>ГРНТИ<br>Заглавие                                                                                                    | Кать<br>Искать                                                                                                    |
|                                                            | При формировании поискового образа заглави<br>Искомое спово должно содержать не менев 3<br>означает, что остальные символы игнорируют<br>Если поисховые термины по одному (побому)<br>слов, то вся фраза берется в <b>кавычки</b> .<br>Например:Заглавие <b>"Война и мир"</b><br>При отсутствии <b>кавычек</b> поиск будет осуществляться по логической<br>найдены все записи, содержащие хотя бы одно из поисковых слов <b>Во</b><br>Для осуществления поиска с использованием логической функции И и<br>плюс)перед каждым поисковым словом.<br>Например: <b>Нушкин +сказки</b> .<br>При этом найдутся все записи, содержащие оба эти слова.<br>Для осуществления поиска с использованием логической функции И и<br><b>плюс</b> )перед каждым поисковым словом.<br>Например: <b>Нушкин +сказки</b> .<br>При этом найдутся все записи, содержащие оба эти слова.<br>Для осуществления поиска с использованием логической функции И и<br><b>плюс</b> )перед каждым поисковым словом.<br>Например: <b>Нушкин +сказки</b> .<br>При этом найдутся все записи, содержащие оба эти слова.<br>Для осуществления поиска с использованием логической функции И и<br><b>иниус</b> ) перед поисковым словом, которое не должно присутствовать<br><u>Инитикие</u> : <b>Пининии -сизеии</b> . | аются.<br>от искомого спова<br>ска содержат неколько<br>рункцик ИЛИ, т.е. будут<br>ина или мир<br>используется + (пробел<br>в записи. |
| 🚱 👩 🚔 🗑 Документ1 - Містоз                                 | 🕖 АЦБ. Библиотека 🖄                                                                                                    | RU 🕖 🖡 🗤 🎯 📶 📴 15:35                                                                                                    |
|                                                            |                                                                                                    |                                                                                                    |

## простой поиск

- \* Простой поиск позволяет по умолчанию ( в окне баз стоит термин «все») производить поиск по всем базам
- Хля ограничения поиска одной базой делаем соответствующий выбор базы (например, «Статьи»)
- Караличи кормировании поискового запроса заглавные и строчные буквы не различаются

### ПОИСК ПО АВТОРУ

| <b>P</b> c | Эрега 🗋 ALIS. Библиотека 🗙 🛨                                                                                                    | - <b>- -</b> ×                        |
|------------|----------------------------------------------------------------------------------------------------|---------------------------------------|
|            | ← → Э ⊶ 🔞 Be6   178.124.195.59:8080/pls//alis/startEK/index.php 🖈 📳                                                                                                    | <ul> <li>Искать в Google</li> </ul>   |
| *          | На главную Поиск                                                                                                    |                                       |
| U          | Электронный каталог                                                                                                    | i i i i i i i i i i i i i i i i i i i |
| 0          | Простой поиск                                                                                                    |                                       |
| +          | АlisWEB<br>Найти: Гніламёдаў<br>Все Автор Сискать<br>Расширенный поиск<br>Пояснения:<br>При формировании поискового образа заглавные и строчные буквы не различаются.                                                                                                    | Ē                                     |
|            | Искомое слово должно содержать не менее 3-х символов. Символ "*" справа от искомого слова<br>означает, что остальные символы игнорируются.<br>Если поисковые термины по одному (любому) элементу из выпадающего списка содержат неколько<br>слов, то вся фраза берется в <b>кавычки</b> .<br>Например:Заглавие <b>"Война и мир"</b><br>При отсутствии <b>кавычек</b> поиск будет осуществляться по логической функции <b>ИЛИ</b> , т.е. будут<br>найдены все записи, содержащие хотя бы одно из поисковых слов <b>Война</b> или <b>мир</b><br>Для осуществления поиска с использованием логической функции <b>И</b> используется + (пробел<br>плюс)перед каждым поисковым словом.<br>Например: <b>+Пушкин +сказки</b> .<br>При этом найдутся все записи, содержащие оба эти слова.<br>Для осуществления поиска с использованием логической функции <b>НЕ</b> используется - (пробел<br>минус) перед поисковым словом, которое не должно присутствовать в записи. |                                       |
|            |                                                                                                    | • — ¢———                              |
| 7          | 🕑 📮 💾 🕎 Документ1 - Місгоз 🐠 АЦЅ. Библиотека 🔯                                                                                                    | BE 🕐 🛱 🔺 🌒 🎯ıll 🛱 15:45               |

Пример

1

| +    | ⇒<br>⇒  | <ul> <li>Э о- 🔞 Be6 178.124.195.59:8080/pls//alis/startEK/index.php</li> <li>* Искать в Google</li> </ul>                                                                                                    |   |   |
|------|---------|----------------------------------------------------------------------------------------------------|---|---|
|      | Іа гла  | ную Поиск                                                                                                    |   |   |
| Запр | рос: ГІ | ЛАМЁДАЎ Найдено 31 зап.<br>Страницы: <u>1</u>   <u>2</u>                                                                                                    |   |   |
|      | Ne      | Название                                                                                                    |   |   |
|      | 1       | Гніламёдаў, У.В. Янка Купала: новы погляд [Тэкст] : дапаможнік для настаўніка / У.В. Гніламёдаў Мінск : Народная асвета : 1995 176 с. ББК 83.3(4Беі)                                                                       | à |   |
|      | 2       | Гніламёдаў, Уладзімір Васільевіч. Валошкі на мяжы [Тэкст] : раман / У. Гніламёдаў Мінск : Мастацкая літаратура, 2014 574 с (Беларуская проза XXI стагоддзя) ББК<br>84(4Беі)                                                | Q | 2 |
|      | 3       | Гніламёдаў, У. В. Валошкі на мяжы : раман / Уладзімір Гніламёдаў Мінск : Мастацкая літаратура, 2014 574 с (Беларуская проза XXI стагоддзя) ББК 84(4БЕИ)6                                                                   | Q | 6 |
|      | 4       | Гніламёдаў, У. В. Ліхалецце : раман / Уладзімір Гніламёдаў // Полымя 2012. — № 8. — С. 20—84. ББК 84(4БЕИ)6                                                                                                    | Q | 5 |
|      | 5       | Гніламёдаў, У. В. Ліхалецце : раман / Уладзімір Гніламёдаў // Полымя 2013. — № 1. — С. 11 — 71. ББК 84(4БЕИ)6                                                                                                    | Q | 6 |
|      | 6       | Гніламёдаў, У. В. Ліхалецце : раман / Уладзімір Гніламёдаў // Полымя 2012. — № 9. — С. 12—70. ББК 84(4БЕИ)6                                                                                                    | Q | 2 |
|      | 7       | Гніламёдаў, У. В. Ліхалецце : раман / Уладзімір Гніламёдаў // Полымя 2013. — № 3. — С. 8 — 65 ББК 84(4БЕИ)6                                                                                                    | Q | 6 |
|      | 8       | Гніламёдаў, У. В. Ліхалецце : раман / Уладзімір Гніламёдаў // Полымя 2013. — № 5. — С. 10 — 57. ББК 84(4БЕИ)6                                                                                                    | Q | 1 |
|      | 9       | Гніламёдаў, У. В. Ліхалецце : раман / Уладзімір Гніламёдаў // Полымя 2012. — № 6. ББК 84(4БЕИ)6                                                                                                    | Q | 6 |
|      | 10      | Гніламёдаў, У. В. Ліхалецце : раман / Уладзімір Гніламёдаў // Полымя 2012. — № 7. — С. 10. ББК 84(4БЕИ)6                                                                                                    | Q | 1 |
|      | 11      | Гніламёдаў, У. В. Ліхалецце : раман / Уладзімір Гніламёдаў // Полымя 2013. — № 6. — С. 17 — 37. ББК 84(4БЕИ)6                                                                                                    | Q | 6 |
|      | 12      | Гніламёдаў, У. В. Максім Танк і Назым Хікмет : [пра традыцыі беларускай і турэцкай літаратуры — паэзія Максіма Танка і Назыма Хікмета] / Уладзімір Гніламёдаў // Роднае<br>слова 2012. — № 12 — С. 27 — 31. ББК 83.3(4БЕИ) | Q | 2 |
|      | 13      | Гніламёдаў, У. В. "Памяць мусіць цяміць" : нататкі пра сучасную паэзію / Уладзімір Гніламедаў // Полымя 2014. — №3. — С.127-142. ББК 83.3(4БЕИ)6                                                                           | Q | 1 |
|      | 14      | Гніламёдаў, У. В. Пасля вайны : раман / Уладзімір Гніламёдаў // Полымя 2014. — №12. — С.3-48. ББК 84(4БЕИ)6                                                                                                    | Q | 2 |
| ٠    | 0       |                                                                                                    |   | Q |

### ПОИСК ПО ЗАГЛАВИЮ

Пример

2

|    | АLIS. Библиотека × +                                                                                                    | ÷ (= 🗠 🔺              |
|----|----------------------------------------------------------------------------------------------------|-----------------------|
|    | ← → ⊃ ∞- 🔇 Be6   178.124.195.59:8080/pls//alis/startEK/index.php                                                                                                    | 🚖 🔀 🔻 Искать в Google |
| *  | На главную Поиск                                                                                                    |                       |
| P  |                                                                                                    |                       |
| CJ | Электронный каталог                                                                                                    | ŕ                     |
| 0  | Простой поиск                                                                                                    |                       |
| +  | АlisWEB<br>Найти: "Отцы и дети"<br>Книги • Заглавие •<br>Расширенный поиск                                                                                                    |                       |
|    | Пояснения:                                                                                                    |                       |
|    | При формировании поискового образа заглавные и строчные буквы не различаются.                                                                                                    |                       |
|    | Искомое слово должно содержать не менее 3-х символов. Символ "*" справа от искомого слова<br>означает, что остальные символы игнорируются.                                                                                                  |                       |
|    | Если поисковые термины по одному (любому) элементу из выпадающего списка содержат неколько слов, то вся фраза берется в <b>кавычки</b> .<br>Например:Заглавие <b>"Война и мир"</b>                                                          |                       |
|    | При отсутствии <b>кавычек</b> поиск будет осуществляться по логической функции <b>ИЛИ</b> , т.е. будут<br>найдены все записи, содержащие хотя бы одно из поисковых слов <b>Война</b> или <b>мир</b>                                         |                       |
|    | Для осуществления поиска с использованием логической функции И используется <b>+ (пробел</b><br><b>плюс)</b> перед каждым поисковым словом.<br>Например: <b>+Пушкин +сказки.</b><br>При этом найдутся все записи, содержащие оба эти слова. |                       |
|    | Для осуществления поиска с использованием логической функции НЕ используется - (пробел<br>МИНУС) перед поисковым словом, которое не должно присутствовать в записи.<br>Напачност Пиники -скраки                                             |                       |
|    |                                                                                                    |                       |

| ÷ •    | ÷     | D D Be6 178.124.195.59:8080/pls//alis/startEK/index.php                                                                               | 🚖 🔀 👻 Искать в Google |         |
|--------|-------|----------------------------------------------------------------------------------------------------|-----------------------|---------|
| Ha     | глав  | зную) Поиск                                                                                                    |                       |         |
| Запрос | a: "O | ТЦЫ И ДЕТИ" Найдено 30 зап.                                                                                                    |                       |         |
|        | No    | Страницы: <u>1</u>   <u>2</u><br>Название                                                                                             |                       |         |
|        | 1     | Калинина, Галина. Отцы и дети сегодня : Папам на заметку / Г.Калинина, А.Наумова М. : Лепта Книга, 2009 96с. : Б.ц.                   | à                     |         |
|        | 2     | Лебедев, Юрий Владимирович. Роман И.С.Тургенева "Отцы и дети" / Ю.В.Лебедев М. : Просвещение, 1982 144с. : 20к.                       | Q                     |         |
|        | 3     | Лебедев, Юрий Владимирович. Художественный мир романа И.С.Тургенева "Отцы и дети" / Ю.В.Лебедев М.: Классикс Стиль, 2002 288с.: Б.ш   | t 🧕                   | 1       |
|        | 4     | Пустовойт, П.Г. Роман И.С.Тургенев "Отцы и дети" : Комментарии / П.Г.Пустовойт М. : Просвещение, 1991 191с. : 85к.                    |                       | 5       |
|        | 5     | Пустовойт, П.Г. Роман И.С.Тургенев "Отцы и дети" : Комментарии / П.Г.Пустовойт М. : Просвещение, 1983 222с. : 45к.                    |                       |         |
|        | 6     | Тургенев, Иван Сергеевич. Дворянское гнездо. Отцы и дети. Повести М. : Правда, 1984 464с. : 900р.                                     |                       | 1       |
|        | 7     | Тургенев, Иван Сергеевич. Записки охотника; Отцы и дети : Роман Мн. : Маст.літ., 1988 431с. : 900р.                                   |                       | 2       |
|        | 8     | 84Р1 Тургенев, Иван Сергеевич. Записки охотника. Отцы и дети : Роман Мн. : Маст.піт., 1988 431с. : Б.ц.                               | <u>a</u>              | 6       |
|        | 9     | Тургенев, Иван Сергеевич. Записки охотника. Отцы и дети : Роман Мн. : Маст.літ., 1988 431с. : 900р.                                   | <u>a</u>              | 6       |
|        | 10    | Тургенев, Иван Сергеевич. Записки охотника. Отцы и дети / И.С.Тургенев М. : Дрофа, 2006 413с. : Б.ц.                                  | <u>a</u>              | 6       |
|        | 11    | Тургенев, Иван Сергеевич. Записки охотника. Отцы и дети : Роман Мн. : Маст.літ., 1988 431с. : 2000р.                                  | <u>a</u>              | <u></u> |
|        | 12    | Тургенев, Иван Сергеевич. Записки охотника. Отцы и дети : Роман / И.С.Тургенев Мн. : Маст.літ., 1988 431с. : Б.ц.                     | <u>a</u>              | <u></u> |
|        | 13    | Тургенев, Иван Сергеевич. Накануне; Отцы и дети; Степной король Лир / И.С.Тургенев Л. : Худож.лит., 1985 366с. : Б.ц.                 | 2                     | 6       |
|        | 14    | 84Р1 Тургенев, Иван Сергеевич. Накануне; Отцы и дети; Стихотворения в прозе / Сост.: Ю.В.Лебедева М. : Просвещение, 1987 319с. : Б.ц. | 2                     | 6       |
| •      | 0     |                                                                                                    |                       |         |

| U | рега 🗋 АLIS. Библиотека 🛛 🗙 🕂                                                                                                    |
|---|----------------------------------------------------------------------------------------------------|
|   |                                                                                                    |
| * | На главную Поиск                                                                                                    |
|   |                                                                                                    |
| U | Электронный каталог                                                                                                    |
| 0 | Простой поиск                                                                                                    |
| + | АlisWEB<br>Найти: Отцы и дети<br>Книги Язаглавие<br>Расширенный поиск<br>Искать                                                                                                    |
|   | Пояснения:<br>При формировании поискового образа заглавные и строчные буквы не различаются.<br>Искомое слово должно содержать не менее 3-х символов. Символ "*" справа от искомого слова<br>означает, ито остальные символы исполириется     |
|   | Если поисковые термины по одному (любому) элементу из выпадающего списка содержат неколько<br>слов, то вся фраза берется в <b>кавычки</b> .<br>Например:Заглавие <b>"Война и мир"</b>                                                        |
|   | При отсутствии <b>кавычек</b> поиск будет осуществляться по логической функции ИЛИ, т.е. будут<br>найдены все записи, содержащие хотя бы одно из поисковых слов <b>Война</b> или <b>мир</b>                                                  |
|   | Для осуществления поиска с использованием логической функции И используется <b>+ (пробел</b><br><b>плюс)</b> перед каждым поисковым словом.<br>Например: <b>+Пушкин +сказки</b> .<br>При этом найдутся все записи, содержащие оба эти слова. |
|   | Для осуществления поиска с использованием логической функции НЕ используется - (пробел<br>минус) перед поисковым словом, которое не должно присутствовать в записи.<br>Напочност Пунким -сузаеми                                             |
|   |                                                                                                    |
|   | 🕖 🙆 🚊 💹 Документ1 - Місгоз 🔟 ALIS. Библиотека 🔟                                                                                                    |

| <b>V</b> o | U Орега 🗋 АLIS. Библиотека 🗙 🛨 |                      |                                                                                                    |          |         |  |  |  |
|------------|--------------------------------|----------------------|----------------------------------------------------------------------------------------------------|----------|---------|--|--|--|
|            | +                              | >                    | D •- S Be6 178.124.195.59:8080/pls//alis/startEK/index.php                                                                                                    |          |         |  |  |  |
| *          | На                             | тла<br>c: <b>O</b> ] | вную) Поиск<br>ЦЫ И ДЕТИ Найдено 116 зап.                                                                                                    |          | *       |  |  |  |
| 0          |                                | Nh                   | Страницы: 1   2   3   4   5   6                                                                                                    |          |         |  |  |  |
| 0          |                                | 145                  | пазвание                                                                                                    |          |         |  |  |  |
| +          |                                | 1                    | Абраменкова, Вера Во что играют наши дети. Игрушка и антиигрушка [Текст] / В. Абраменкова Москва : Лепта Книга, 2010 544 с.: ил (В помощь родителям) ББК                                                                               | Q        |         |  |  |  |
|            |                                | 2                    | Абрамов, Федор Александрович. Жарким летом : Рассказы Л. : Сов. писатель, 1984 384с. Р2                                                                                                    | Q        | ٤       |  |  |  |
|            |                                | 3                    | Абрамов, Федор Александрович. Пролетали лебеди : Рассказы: Для ст. шк. возраста / Рис. А.Слепкова Л. : Дет. лит Ленингр. отд-ние, 1985 142с. Р2                                                                                        | Q        | ۵       |  |  |  |
|            |                                | 4                    | Аксакова, Надежда Александровна. Преподобный Серафим и дети [Текст] : из воспоминаний о преподобном Серафиме Саровском / Н. А. Аксакова Москва : Приход храма<br>Святаго Духа сошествия на Лазаревском кладбище, 2014 31 с. ББК 86.372 | Q        | <u></u> |  |  |  |
|            |                                | 5                    | Андерсон, П. Дети водяного : Текст / П. Андерсон Москва : Сигма-пресс, 1995 416 с. ББК 84(7США)                                                                                                    | Q        | <u></u> |  |  |  |
|            |                                | 6                    | Арсан, Эммануель. Эммануэль и ее дети / Э.Арсан СПб : Братство, 1992 192с. : Б.ц.                                                                                                    | Q        | <u></u> |  |  |  |
|            |                                | 7                    | Арсан, Эмануэль. Эммануэль и ее дети [Текст] : роман / Э.Арсан Минск : Белфакс, 1992 224 с. ББК 84(4Фра)                                                                                                    | Q        | <u></u> |  |  |  |
|            |                                | 8                    | Бальсевич, Вадим Константинович. Ваши дети 1985 75                                                                                                    | Q        | <u></u> |  |  |  |
|            |                                | 9                    | Барская, Н.А. Наши дети и художественная литература [Текст] / Н.А. Барская Москва : Лепта, 2005 329 с. ББК 74.902                                                                                                    |          |         |  |  |  |
|            |                                | 10                   | Берсенева, Анна. Капитанские дети. Возраст третьей любви / А.Берсенева М. : Эксмо, 2007 416с. : Б.ц.                                                                                                    |          |         |  |  |  |
|            |                                | 11                   | Берсенева, Анна. Капитанские дети. Неравный брак / А.Берсенева М. : Эксмо, 2006 416с. : Б.ц.                                                                                                    |          |         |  |  |  |
|            |                                | 12                   | Бредель, Вилли. Отцы 1986 84                                                                                                    | Q        | <u></u> |  |  |  |
|            |                                | 13                   | Булычев, Кир. Дети динозавров. Гость в кувшине : Фантаст.повести М. : Е.Мигунова, 2001 208с( Алиса) : 3030р.                                                                                                    | Q        |         |  |  |  |
|            |                                | 14                   | Былицкая, И.Л. Природа и дети [Текст] : Пособие для организации внеурочной деятельности учащихся / И.Л. Былицкая, Н.Г. Полякова Минск : Ураджай, 1997 63 с. ББК<br>74.200.50я                                                          |          | <u></u> |  |  |  |
|            | ٠                              | 0                    |                                                                                                    | • =      | Ç       |  |  |  |
| 1          |                                | C                    | 🔚 💾 🔐 Документ1 - Місгоз 🐠 АLIS. Библиотека 陷 🛛 🛛 🔛                                                                                                    | llı. 🎯 🛛 | 15:58   |  |  |  |

#### Пример З

## ПОИСК ПО ПЕРСОНАЛИИ

| 0 | рега 🗋 АЦБ. Библиотека 🗙 🛨                                                                                                    | - <b>0</b> ×            |
|---|----------------------------------------------------------------------------------------------------|-------------------------|
|   | ← → ⊃ • ③ Be6 178.124.195.59:8080/pls//alis/startEK/index.php 🛠                                                                                                    | ⇒ Искать в Google       |
| * | На главную Поиск                                                                                                    |                         |
| 8 | Электронный каталог                                                                                                    | -                       |
| 0 | Простой поиск                                                                                                    |                         |
| + | АlisWEB<br>Найти: "Савіцкі Міхаіл"<br>Все  Персоналия Искать<br>Расширенный поиск                                                                                                    |                         |
|   | Пояснения:                                                                                                    | Ŧ                       |
|   | При формировании поискового образа заглавные и строчные буквы не различаются.                                                                                                    |                         |
|   | Искомое слово должно содержать не менее 3-х символов. Символ "*" справа от искомого слова<br>означает, что остальные символы игнорируются.                                                                                                   |                         |
|   | Если поисковые термины по одному (любому) элементу из выпадающего списка содержат неколько<br>слов, то вся фраза берется в <b>кавычки</b> .<br>Например:Заглавие <b>"Война и мир"</b>                                                        |                         |
|   | При отсутствии <b>кавычек</b> поиск будет осуществляться по логической функции ИЛИ, т.е. будут<br>найдены все записи, содержащие хотя бы одно из поисковых слов Война или мир                                                                |                         |
|   | Для осуществления поиска с использованием логической функции И используется <b>+ (пробел</b><br><b>плюс)</b> перед каждым поисковым словом.<br>Например: <b>+Пушкин +сказки</b> .<br>При этом найдутся все записи, содержащие оба эти слова. |                         |
|   | Для осуществления поиска с использованием логической функции НЕ используется - (пробел<br>МИНУС) перед поисковым словом, которое не должно присутствовать в записи.<br>Налачност Пиники - сказаки                                            |                         |
|   |                                                                                                    |                         |
|   | 🕡 🔽 🥅 🔳 🔐 ДокументI - Місгоз… 🕕 ALIS. Библиотека 🔯                                                                                                    | 🖳 🖵 👽 🖌 📢 🤯 📲 🛄 📑 16:04 |

| U or                                                                                                    | pera    | ) Al |                                                                                                    | ÷ | - 0 × |
|----------------------------------------------------------------------------------------------------|---------|------|----------------------------------------------------------------------------------------------------|---|-------|
| <ul> <li>▶</li> <li>▶</li> <li>▶</li> <li>♥</li> <li>♥</li></ul> | ← →     | >    | <ul> <li>Веб 178.124.195.59:8080/pls//alis/startEK/index.php</li> <li>Искать в Google</li> </ul>                                                                                                  |   |       |
| *                                                                                                    | Нап     | лав  | ную Поиск                                                                                                    |   |       |
| D                                                                                                    |         |      |                                                                                                    |   |       |
| <ul> <li>✓ Ope</li> <li>✓</li> <li>✓<!--</td--><td>Запрос:</td><td>"C.</td><td>АВЩКІ МІХАЛЛ" Найдено 3 зап.<br/>Страницы: <u>1</u></td><td></td><td>_</td></li></ul>                                                                                                    | Запрос: | "C.  | АВЩКІ МІХАЛЛ" Найдено 3 зап.<br>Страницы: <u>1</u>                                                                                                    |   | _     |
| ~                                                                                                    | 1       | N₽   | Название                                                                                                    |   |       |
| *<br>P<br>U<br>0<br>+                                                                                                    |         | 1    | Крэпак, Б. А. Да апошняга патрона : малавядомыя старонкі Севастопальскай эпапеі Міхаіла Савіцкага / Барыс Крэпак // Культура 2014. — 14 чэрвеня. — С. 15. ББК<br>85.143(4БЕИ)                     | Q |       |
|                                                                                                    | 3       | 2    | Крэпак, Б. А. Да апошняга патрона : малавядомыя старонкі Севастопальскай эпапеі Міхаіла Савіцкага / Барыс Крэпак // Культура 2014. — 21 чэрвеня. — С. 14-15. ББК<br>85.143(4БЕИ)                  |   | 1     |
| * <b>P</b><br>U 0 +                                                                                                    | 1       | 3    | Мельнік, К.У. Беларускі савецкі жывапіс 1985 - 1991 гг.: станаўленне альтэрнатыўных мастацкіх кірункаў / Кірыл Мельнік // Беларускі гістарычны часопіс 2015. — №5. — С.27-34.<br>ББК 85.143(4БЕИ) | Q |       |
|                                                                                                    |         |      | Страницы: <u>1</u>                                                                                                    |   |       |

Запрос: "САВЩКІ МІХАІЛ" Найдено 3 зап.

A

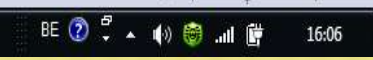

· \_\_\_\_

J

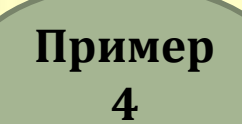

#### ПОИСК ПО КЛЮЧЕВЫМ СЛОВАМ «КЛЮЧЕВЫЕ СЛОВА» - ЭТО НАИБОЛЕЕ ХАРАКТЕРНЫЕ СЛОВА ДЛЯ ДАННОГО ДОКУМЕНТА, ОТРАЖАЮЩИЕ ЕГО ТЕМАТИКУ

|                                                                                                    | Јреги 🗋 ALIS. Библиотека 🛛 🗧 🕂 |                                                                                                    | . <u> ×</u>           |
|----------------------------------------------------------------------------------------------------|--------------------------------|----------------------------------------------------------------------------------------------------|-----------------------|
| <image/>                                                                                                    | ← → ⊃ ↔ ③ Be6 178.124.19       | 5.39.8080/pis//alis/startEK/index.php                                                                                                    | 🚖 🔣 + Искать в Google |
| Description       Figure none         Figure none       Figure none         Figure none       Figure none         Description       Figure none         Description       Figure none                                                                                                    | Наталиную                      |                                                                                                    |                       |
| Information of the property of the property of the                                                                                                    |                                | Электронный каталог                                                                                                    |                       |
| Потехнати         Поличение и культуры"         Цесть           Все         Поличение слова         Цесть           Все         Поличение слова         Цесть                                                                                                    |                                | Простой поиск                                                                                                    |                       |
| Пояснетня:     При формировании поискового образа затишеные и строчные буквы не розличаются.     При формировании поискового образа затишеные и строчные буквы не розличаются.     Искичае спово должи содаржаты не менее 3-х символов. Символ *** справа ат искомого слова     оначает, что остальные символы искорируются.     Если поисковые терминик по одному (побому) элементу из выпадающего списия содержат неколько     силе, то вся форма берется в цавентки.     Напрымер Залишен "Война и мири"     При отсутствани кавенчее Покас будет осуществляться по логической функции ИЛИ, т.в. будут     найдены все записи, содержащие иля бы одно из поисковых слова Война или мир     Для осуществления поиска с использованием логической функции И используется + (пробел     плюс)перед ажидыи поисковых сповом.     Три этом найдутся все записи, содержащие оба эти слова.     Для осуществления поиска с использованием логической функции НЕ используется - (пробел     мини)     то уставника поиски с использованием поисческой функции НЕ используется - (пробел     мини)     мини странения поиска с использованием поисческой функции НЕ используется - (пробел     мини)                                                                                                    |                                | AlisWEB<br>Нанти: "памятники истории и культуры"<br>Все • Ключевые слова •<br>Расширствий поиса                                                                                                    |                       |
| При формировании поискового образа заплавные и стричные буквы не различаются.<br>Исколое слово должно содержать не манее 3-х символов. Символ "** справа от исколого слова<br>означает, что остальные символы штюрируются.<br>Если поисковые термины по одному (любому) знементу из выпадающего слиска содержат неколько<br>слов, то пси фраза берется и назвычки.<br>Мапример Заплавие "Война и мир"<br>При отсутствии казыческ будет осуществляться по логической функции ИЛИ, т.е. будут<br>найдены все записи, содержащие кота бы одно из лоисковых слов Война или мир<br>Для осуществления покоск будет осуществляться по логической функции Или, т.е. будут<br>найдены все записи, содержащие кота бы одно из лоисковых слов Война или мир<br>Для осуществления покоска с использованием логической функции И используется + (пробел<br>плюс)перед каждым поколование полической функции И используется + (пробел<br>плюс)перед каждым поколование полической функции И используется - (пробел<br>плюс)перед каждота с использованием полической функции И используется - (пробел<br>Мирсования покоска с использованием полической функции И используется - (пробел<br>Мирсования покоска с использованием полической функции И используется - (пробел<br>Мирсования) поскова с использованием полической функции И используется - (пробел<br>Мирсования покоска с использованием полической функции И используется - (пробел<br>Мирсования) покоска с использованием полической функции И используется - (пробел<br>Мирсования покоска с использованием полической функции И используется - (пробел<br>Мирсования) покования совония с использованием полической функции И используется - (пробел<br>Мирсования покования совония с использованием полической функции И используется - (пробел<br>Мирсования) поиска с использованием полической функции И используется - (пробел<br>Мирсования совования полования и полиси и исполькие и использования и поискования и полиси и использования и использования и использования и использования и использования и использования и использования и использования и использования и использования и использования и использования и использо |                                | Пояснения:                                                                                                    |                       |
| Искраное слово должно содержать не менее 3-х символов. Символ *** справа эт нокомого слова<br>означает, что остальные символы иснорируются.<br>Если поисковые термины по одному (лебому) элементу на выпаданоцего списка содержат неколько<br>слов, то вск фраза берется и <b>назы-чки</b> .<br>Например Заглавие "Война и мир"<br>При отсутствии <b>кавы-чек</b> поиск будет осуществляться по логической функции ИЛИ, т.е. будут<br>найдены все загиси, содержащие кота бы одно из поисковых слов Война или мир<br>Для осуществления поиска с использованием логической функции И используется + (пробел<br>плюс)перед каждым поисковыи сповы.<br>Например +Пушкин +сказки.<br>При этом найдутся все загиси, содержащие оба эти слова.<br>Для осуществления поиска с использованием полической функции И вспользуется + (пробел<br>плюс)перед каждым поисковыи слова.<br>Для осуществления поиска с использованием полической функции И вспользуется - (пробел<br>минус) перед поисковым спорь которое не должно присутсяваеть в записи.                                                                                                    |                                | При формировании поискового образа заглавные и строчные буквы не различаются.                                                                                                    |                       |
| Если поисковые термины по одному (любому) элементу из выпадающего списка содержат неколько<br>спое, то вся фраза берется в <b>кавычки</b> .<br>Например Заглавие "Война и мир"<br>При отсутствии <b>кавычек</b> поиск будет осуществляться по полической функции ИЛИ, т.е. будут<br>найдены все загиси, содержащие хота бы одно из поисковых спое <b>Война</b> или мир<br>Для осуществления поиска с использованием полеческой функции И используется + (пробел<br>плюс)перед аждым поисковым сповом<br>Например +Пушкин +сказки.<br>При этом найдутся все записи, содержащие оба эти спова<br>Для осуществления поиска с использованием полической функции И используется - (пробел<br>минис) перед поисковым сповом.<br>Для осуществления поиска с использованием полической функции ИЕ используется - (пробел<br>минис) перед поисковым сповом.<br>Минис) перед поисковым сповом и которое не должно присутствовать в записи.                                                                                                    |                                | Искомое слово должно содержать не менее 3-х символов. Символ "** справа эт искомого слов<br>означает, что остальные символы игнорируются.                                                                           | 10                    |
| При отсутствии кавычек поиск будет осуществляться по полической фуниции ИЛИ, т.е. будут<br>найдены все записи, содержащие хота бы одно из поисковых спов Война или мир<br>Для осуществления поиска с использованием логической фуниции И используется + (пробел<br>плюс)перед каждым поисковым сповом<br>Например +Пушкин +сказки.<br>При этом найдутся все записи, содержащие оба эти спова.<br>Для осуществления поиска с использованием полической фуниции НЕ используется - (пробел<br>минус) перед поисковым сповом, которое не должно присутствовать в записи.                                                                                                    |                                | Если поисковые термины по одному (любому) элементу из выпадающего списка содержат нег<br>спов, то вся фраза берется в кавычки<br>Например: Заспавие "Война и мир"                                                   | (DITISHQ              |
| Для осуществления пояска с использованием лолической функции И используется + (пробел<br>плюс)перед каждым поискавым словом.<br>Например +Пушкин +сказки.<br>При этом найдутся все записи, содержащие оба эти слова.<br>Для осуществления поиска с использованием логической функции НЕ используется - (пробел<br>минус) перед поисковым словом, которое не должно присутствовать в записи.                                                                                                    |                                | При отсутствии казычек поиск будет осуществляться по логической функции ИЛИ, т.е. буду<br>найдены все записи, содержащие хотя бы одно из поисковых спое Война или МИР                                               | F.                    |
| Для осуществления лоиска с использованием полической фуниции НЕ используется - (пробел<br>минус) перед поисковым словом, которое не должно присутствовать в записи.                                                                                                    |                                | Для осуществления поиска с использованием логической функции И используется + (пробег<br>плюс)перед каждым поисковым сповом<br>Например: +Пушкин +сказки<br>При этом найдутся все записи, содержащие оба эти слова. | 1                     |
|                                                                                                    |                                | Для осуществления поиска с использованием полической функции НЕ используется - (пробе<br>Минус) перед поисковым словом, которое не должно присутствовать в записи.<br>Матехнос. Пиличени селатие                    | л                     |
|                                                                                                    | 0 0                            |                                                                                                    |                       |

| <b>y</b> o | pera  | <b>A</b> | LIS. Библио            | отека × +                                                                                                    |        |            | x  |
|------------|-------|----------|------------------------|----------------------------------------------------------------------------------------------------|--------|------------|----|
|            | +     | ⇒        | 0 G                    | Веб         178.124.195.59:8080/pls//alis/startEK/index.php                                                                                                    |        |            |    |
| *          | Ha    | а гла    | вную                   | Поиск                                                                                                    |        |            |    |
| U          | запро | )c: "11  | АМЯТНИК                | ки истории и культуры." наидено 15 зап.<br>Страницы: <u>1</u>                                                                                                    |        |            | Â  |
| 0          |       | №        |                        | Название                                                                                                    |        |            |    |
| +          |       | 1        | Бровач, С<br>Бровач // | О. На Брестчине разобрали 250-летнюю церковь: "Она полностью сгнила и в любой момент могла рухнуть" : [в д. Малые Мурины Каменецкого района] / Оксана<br>"Комсомольская правда" в Белоруссии 2015. — 13 августа. — С.5. ББК М 69 | Q      | 6          |    |
|            |       | 2        | Гармель,<br>д.Скоки] / | Е. Воссоздавая дух истории : [об объектах реставрации - Волчинском Троицком костеле, Вистычской Крестовоздвиженской церкви и усадьбе Немцевичей в<br>/ Елена Гармель // Заря 2013. — 14 декабря. — С.3. ББК М 97                 | Q      | 6          |    |
|            |       | 3        | Градовска              | кая , Е. Легенды Мирского замка / Екатерина Градовская // Планета 2015. — №6. — С.60-67. ББК 85.113(4БЕИ)                                                                                                    | Q      | 6          |    |
|            |       | 4        | Іўковіч, М             | I. Рарытэт, хаця й няпоўны : Брэсцкая Біблія / Міра Іўковіч // Літаратура і мастацтва 2014. — 30 мая. — С.15. ББК 76.113                                                                                                    | Q      | 6          |    |
|            |       | 5        | Каменецк<br>2014. — 2  | кая башня лидирует : [о районном конкурсе "Волшебный мир Каменетчины" по выявлению лучшего историко-культурного объекта района] // Навіны Камянеччыны<br>28 чэрвеня. — С.20. ББК М 97                                            | Q      | 6          |    |
|            |       | 6        | Козлович,<br>15 марта. | и, В. Дворец на продажу : [о судьбе усадьбы Пузынов в д.Гремяча и усадьбы Сапегов-Потоцких в г.Высокое] / Валентина Козлович // Советская Белоруссия 2014. —<br>. — С.19. ББК М 97                                               | Q      | 6          | Ξ  |
|            |       | 7        | Козлович,              | и, В. Дорога к храму : [обновлен фасад Протестантского храма в д. Рясна] / Валентина Козлович // Советская Белоруссия 2014. — 18 ноября. — С.5. ББК М 97                                                                         | Q      | 6          |    |
|            |       | 8        | Литвинце<br>С.100-105  | ив, Д. Россия в мировом наследии : [об объектах, внесенных в Список всемирного культурного наследия ЮНЕСКО] / Данил Литвинцев // GEO 2014. — №6. —<br>5. ББК 26.89(2 Рос)                                                        | Q      | 6          |    |
|            |       | 9        | Орлова, И<br>Народная  | И. Зодчие в тени короля : в Волчине восстанавливают "королевскую" атмосферу минувшего столетия:[о волчинском костеле и его реконструкции ] / Ирина Орлова //<br>я газета 2014. — 21 студзеня. — С.13. ББК М 97                   | Q      | 6          |    |
|            |       | 10       | Орлова, И<br>— 29 ліст | И. Усадьба оживет : состоялся аукцион по продаже усадебного дома Сапег-Потоцких в городе Высокое Каменецкого района / Ирина Орлова // Народная газета 2013.<br>гапада. — С. 2. ББК М97                                           | Q      | 6          |    |
|            |       | 11       | Трибулева<br>Брест 2   | а, Е. П. В старом парке аккорды ступеней : в Высоком начинается реставрация старинного паркового комплекса Сапегов-Потоцких / Елена Трибулева // Вечерний<br>2014. — 4 апреля. — С.1,3. ББК М 97                                 | Q      | 6          |    |
|            |       | 12       | Трибулева<br>октября   | а, Е. П. Ренессанс над Волчином : в Троицком костеле восстанавливают окна, изготовленные почти 300 лет назад / Елена Трибулева // Вечерний Брест 2013. — 25<br>— С.1,3. ББК М 97                                                 | Q      | 6          |    |
|            |       | 13       | Трибулева<br>20 декабр | ва, Е. П. Сохраненное наследие : найдутся ли средства на продолжение реставрации "знаковых" для региона объектов? / Елена Трибулева // Вечерний Брест 2013. —<br>ря. — С.4. ББК М 97                                             | Q      | 6          |    |
|            |       | 14       | Трибулев:<br>Вечерний  | а, Е. П. Усадьба класа "люкс" : [новые владельцы поместья Сапегов-Потоцких в Высоком намереваются вернуть ему былое великолепие] / Елена Трибулева //<br>й Брест 2014. — 20 августа. — С. 7. ББК М 97                            | Q      | 6          | Ţ  |
|            | ٠     | 0        |                        |                                                                                                    | •      |            |    |
|            |       | C        |                        | 💾 🔣 Документ1 - Місгоз 🕕 ALIS. Библиотека 🔯                                                                                                    | o) 👼 . | all 🛱 16:1 | 13 |

|   | Пример<br>5 ПОИСН<br>орега АЦБ. Библиотека * •<br>• • • • • • • • • • • • • • • • • •                                                                                                     | <u>К ПО ББК</u><br><u> </u>                                                                                                    |
|---|----------------------------------------------------------------------------------------------------|----------------------------------------------------------------------------------------------------|
| * | На главную Поиск                                                                                                    |                                                                                                    |
|   | Эле                                                                                                    | ектронный каталог                                                                                                    |
| 0 |                                                                                                    | Простой поиск                                                                                                    |
| ÷ | найти: "охрана болот"<br>Статьи<br>Васширенный поиск                                                                                                    | AlisWEB<br>Ключевые слова Сискать                                                                                                    |
|   | Пояснения:                                                                                                    | e e                                                                                                    |
|   | При формировании поисхового образа                                                                                                    | заглавные и строчные буквы не различаются.                                                                                                    |
|   | Искомое слове должно содержа                                                                                                    | CARD Selection     CARD Selection     CARD Sel |
| 9 | Если поисковые термины по одн<br>спов, то вся фраза берется в Ка<br>Например:Заглавие "Война<br>При отсутствии Кавычек поиск<br>изйдены все записи, содержащ<br>Для осуществления поиска с ис<br>плюс)перед каждым поисковым<br>Например: +Пушкин +сказя<br>При этом найдутся все записи, с<br>Для осуществления поиска с ис<br>МИНУС) перед поисковым спово<br>Напенное: Флиники -сказя | ани запрос: ""ОХРАНА БОЛОТ""<br>(звините, но в электронном каталоге ничего нет!                                                                                                    |
|   |                                                                                                    |                                                                                                    |

| ← → ⊃ ∞- ③ Be6 178.124.195.59:808 | 30/pls//alis/startEK/index.php                                                                                                    | 😭 🗧 Искать в Googi                                                                  | e |
|-----------------------------------|----------------------------------------------------------------------------------------------------|-------------------------------------------------------------------------------------|---|
| На главную Поиск                  |                                                                                                    |                                                                                     |   |
|                                   | Электронный каталог                                                                                                    |                                                                                     |   |
|                                   | Простой поиск                                                                                                    |                                                                                     |   |
|                                   | Alis<br>Найти: 28.088<br>Статьи т ББК<br>Расширенный поиск                                                                                                    | WEВ<br>▼ Искать                                                                     |   |
|                                   | Пояснения:<br>При формировании поискового образа заглавные и строчные буквы н                                                                                                    | не различаются.                                                                     |   |
|                                   | Искомое слово должно содержать не менее 3-х символов. Символ "*<br>означает, что остальные символы игнорируются.                                                                                                    | *" справа от искомого слова                                                         |   |
|                                   | Если поисковые термины по одному (любому) элементу из выпадаю<br>слов, то вся фраза берется в <b>кавычки</b> .<br>Например:Заглавие <b>"Война и мир"</b>                                                                                                    | щего списка содержат неколько                                                       |   |
|                                   | При отсутствии <b>кавычек</b> поиск будет осуществляться по логической<br>найдены все записи, содержащие хотя бы одно из поисковых слов <b>Е</b>                                                                                                    | й функции <b>ИЛИ</b> , т.е. будут<br>ВОЙНА или МИР                                  |   |
|                                   |                                                                                                    |                                                                                     |   |
|                                   | Для осуществления поиска с использованием логической функции И<br>плюс)перед каждым поисковым словом.<br>Например: <b>+Пушкин +сказки.</b><br>При этом найдутся все записи, содержащие оба эти слова.                                                                                                    | 1 используется + (пробел                                                            |   |
|                                   | Для осуществления поиска с использованием логической функции И<br>плюс)перед каждым поисковым словом.<br>Например: +Пушкин +сказки.<br>При этом найдутся все записи, содержащие оба эти слова.<br>Для осуществления поиска с использованием логической функции Н<br>минус) перед поисковым словом, которое не должно присутствовать<br>Чолачися: Пишкии, сказии. | 1 используется <b>+ (пробел</b><br>НЕ используется <b>- (пробел</b><br>ть в записи. |   |

| Har     | лав  | ную Поиск                                                                                                    |   |   |
|---------|------|----------------------------------------------------------------------------------------------------|---|---|
| Canada  |      |                                                                                                    |   |   |
| Запрос: | 28.0 | 888 Найдено 5 зап.<br>Страницы: <u>1</u>                                                                                                    |   |   |
| 1       | N⁰   | Название                                                                                                    |   |   |
|         | 1    | Евмененко, Ю. Международная охрана наших болот : [о Рамсарских территориях в Беларуси] / Юлия Евмененко // Веды 2015. — 4 мая. — С.5. ББК 28.088(4БЕЛ) 🛛 🗸 🗸                        | Q | 1 |
| 3       | 2    | Земцова, Ю. Россия в мировом наследии : [Ленские столбы] / Юлия Земцова // СЕО 2015. — №4. — С.90-95. ББК 28.088Л64                                                                 |   | 1 |
|         | 3    | Михайловская, С. Индикаторы биоразнообразия : [о сохранении биоразнообразия в современных условиях] / Снежана Михайловская // Беларуская думка 2014. — №2. —<br>С.55-61. ББК 28.088 |   | 1 |
|         | 4    | Россия в мировом наследии : Сихотэ-Алинский заповедник // СЕО 2015. — №1. — С.84-89. ББК 28.088л6                                                                                   | Q | 1 |
|         | 5    | Цалко, В. Г. Экологические "Дожинки" / [Владимир Цалко ; беседовал] Виктор Куклов // Народная газета 2013. — 21 жніўня. — С. 6-7. ББК 28.088                                        | Q | 1 |
|         |      | Страницы: 1                                                                                                    |   |   |
| 3       | апро | ос. 28.088. Наидено 5 зап                                                                                                    |   |   |
|         |      |                                                                                                    |   |   |
|         |      |                                                                                                    |   |   |
|         |      |                                                                                                    |   |   |
|         |      |                                                                                                    |   |   |
|         |      |                                                                                                    |   |   |

· \_\_\_\_\_

16:22

RU 🕐 🍷 🔺 🏟 🎯 📶 📴

| <b>)</b> 0 | Орега 🗋 АLIS. Библиотека 🗙 +                                                                      |                                                         |  |  |  |  |  |
|------------|---------------------------------------------------------------------------------------------------|---------------------------------------------------------|--|--|--|--|--|
|            |                                                                                                   |                                                         |  |  |  |  |  |
| *          | На главную Поиск                                                                                  |                                                         |  |  |  |  |  |
|            | ID= byLOCAL-2015145738 Ha3a                                                                       | д Впапку                                                |  |  |  |  |  |
|            | Название                                                                                          | Значение                                                |  |  |  |  |  |
| 0          | Автор                                                                                             | Евмененко, Ю.                                           |  |  |  |  |  |
| +          | Заглавие                                                                                          | Международная охрана наших болот                        |  |  |  |  |  |
|            | Сведения о заглавии                                                                               | [о Рамсарских территориях в Беларуси]                   |  |  |  |  |  |
|            | Источник:                                                                                         | Веды 2015. — 4 мая. — С.5.                              |  |  |  |  |  |
|            | ББК                                                                                               | 28.088(4БЕЛ)                                            |  |  |  |  |  |
|            | Язык документа                                                                                    | rus                                                     |  |  |  |  |  |
|            | Ссылки на др. биб.записи                                                                          |                                                         |  |  |  |  |  |
|            | Евмененко, Ю.                                                                                     |                                                         |  |  |  |  |  |
|            | ОХРАНА ПРИРОДЫ                                                                                    |                                                         |  |  |  |  |  |
|            | ВОДНО-БОЛОТНЫЕ УГОДЬЯ                                                                             |                                                         |  |  |  |  |  |
|            | МЕЖДУНАРОДНОЕ ЗНАЧЕНИЕ                                                                            |                                                         |  |  |  |  |  |
|            | РАМСАРСКИЕ УГОДЬЯ                                                                                 |                                                         |  |  |  |  |  |
|            | "Званец", водно-болотное угодье (Брестское Г                                                      | <u>іолесье)</u>                                         |  |  |  |  |  |
|            | "Споровский", республиканский биологический                                                       | і заказник                                              |  |  |  |  |  |
|            |                                                                                                   | © 2015 Библиотека . All rights reserved.                |  |  |  |  |  |
|            |                                                                                                   | Page creation date: 18th 2015f October 2015 04:23:32 PM |  |  |  |  |  |
|            | This site is still under construction, write to me@mysite.by if you have any technical questions. |                                                         |  |  |  |  |  |

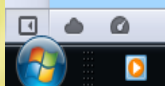

a

🅕 ALIS. Библиотека - ...

16:25

RU 🕐 🋱 🔺 🌓 🎯 💵 🛱

#### Пример 6

### ПОИСК ПО **ПРОЧИМ** ЭЛЕМЕНТАМ

#### (по наименованию организации, географическому наименованию)

| ← → ⊃ ∞ (S Be6 178.124.195.59:8080/pls//alis/startEK/index.php 🖈                                                                                                    | ▼ Искать в Google        |
|----------------------------------------------------------------------------------------------------|--------------------------|
| На главную Поиск                                                                                                    |                          |
| Электронный каталог                                                                                                    | ·                        |
| Простой поиск                                                                                                    |                          |
| Найти: "Беловежский" Искать<br>Найти: "Беловежский" Грочие Искать<br>Расширенный поиск Найти: "Беловежский" Искать Расширенный поиск Водиноска содержать не менее 3-х символов. Символ "** справа от искомого слова означает, что остальные символы игнорируются. Если поисковые термины по одному (пюбому) элементу из выпадающего списка содержат неколько                                                                                                    | Ę.                       |
| слов, то вся фраза верется в кавычки.<br>Например:Заглавие "Война и мир"<br>При отсутствии кавычек поиск будет осуществляться по логической функции ИЛИ, т.е. будут<br>найдены все записи, содержащие хотя бы одно из поисковых спов Война или мир<br>Для осуществления поиска с использованием логической функции И используется + (пробел<br>плюс)перед каждым поисковым словом.<br>Например: +Пушкин +сказки.<br>При этом найдутся все записи, содержащие оба эти слова.<br>Для осуществления поиска с использованием логической функции НЕ используется - (пробел<br>минус) перед поисковым словом, которое не должно присутствовать в записи. |                          |
| 🚱 🖸 😭 💾 🔣 Документ1 - Місгоз 🐠 АЦЗ. Библиотека 😰 🝙 Безымянный - Paint                                                                                                    | RU 🕐 🗘 🔺 🌒 🤯 📶 📴 _ 16:29 |

| U Opera | 🗋 ALIS. Библиотека | × | + |
|---------|--------------------|---|---|
|---------|--------------------|---|---|

D 0- S Be6 178.124.195.59:8080/pls//alis/startEK/index.php

🔺 🛿 🔻 Искать в Google

|  | Ha | гл |
|--|----|----|
|  |    |    |

U

0+

 $\leftarrow \rightarrow$ 

Запрос: "БЕЛОВЕЖСКИЙ" Найдено 49 зап.

|   |    | Страницы: <u>1   2   3</u>                                                                                                    |            |       |    |
|---|----|----------------------------------------------------------------------------------------------------|------------|-------|----|
|   | №  | Название                                                                                                    |            |       |    |
|   | 1  | Грицук, Н. "Беловежский": есть на что посмотреть : [о визите министра сельского хозяйства и продовольствия Республики Беларусь Л.Зайца в ОАО "Беловежский"] / Наталья<br>Грицук // Навіны Камянеччыны 2014. — 5 красавіка. — С.4. ББК М 462.3 | Q          | 6     |    |
|   | 2  | Грицук, Н. Быстрыми темпами к отличному результату : [о строительстве молочнотоварного комплекса на 1000 голов в ОАО "Беловежский" ] / Наталья Грицук // Навіны<br>Камянеччыны 2014. — 1 сакавіка. — С.14. ББК М 462.3                        | Q          | 6     |    |
|   | 3  | Грицук, Н. Горячие зажинки, богатые дожинки : [дожинки в ОАО "Беловежский"] / Наталья Грицук // Навіны Камянеччыны 2014. — 16 жніўня. — С.14. ББК М 462.3                                                                                     | Q          | 6     |    |
|   | 4  | Грицук, Н. Задача - сработать лучше : [об отчетном собрании акционеров ОАО "Беловежский"] / Наталья Грицук // Навіны Камянеччыны 2015. — 7 сакавіка. — С.4. ББК М<br>462.3                                                                    | Q          | 6     |    |
|   | 5  | Грицук, Н. "Каролин" - лучшее отделение : [об итогах уборки в отделении "Каролин" ОАО "Беловежский"] / Наталья Грицук // Навіны Камянеччыны 2014. — 14 жніўня. — С. 14.<br>ББК М 462.3                                                        | Q          | 6     | E  |
|   | 6  | Грицук, Н. Каролин при кукурузе : [сев кукурузы в ОАО "Беловежский"] / Наталья Грицук // Навіны Камянеччыны 2015. — 2 мая. — С.4. ББК М 462.3                                                                                                 | Q          | 6     |    |
|   | 7  | Грицук, Н. Кормовая база - основа успеха! : [о темпах заготовки кормов в отделении "Каролин" ОАО "Беловежский"] / Наталья Грицук // Навіны Камянеччыны 2015. — 5<br>верасня. — С.4. ББК М 462.3                                               | Q          | 6     |    |
|   | 8  | Грицук, Н. О дне завтрашнем - сегодня : [уборка кукурузы в отделении "Минковичи" ОАО "Беловежский"] / Наталья Грицук // Навіны Камянеччыны 2014. — 25 кастрычніка. —<br>С.4. ББК М 462.3                                                      | Q          | 6     |    |
|   | 9  | Грицук, Н. Работы на комплексе продолжаются : [о строительстве нового молочнотоварного комплекса в ОАО "Беловежский"] / Наталья Грицук // Навіны Камянеччыны 2014.<br>— 16 жніўня. — С. 15. ББК М 642.3                                       | Q          | 6     |    |
|   | 10 | Грицук, Н. Сахарно-кукурузный "Каролин" : [о ходе посевной в отделении "Каролин" ОАО "Беловежский"] / Наталья Грицук // Навіны Камянеччыны 2014. — 19 красавіка. —<br>С.4. ББК М 462.3                                                        | Q          | 6     |    |
|   | 11 | Грицук, Н. С юбилеем, Беловежский! : [о праздновании 30-летия поселка Беловежский] / Наталья Грицук // Навіны Камянеччыны 2013. — 24 жніўня. — С. 14. ББК 60.54                                                                               | Q          | 6     |    |
|   | 12 | Грицук, Н. Тысяча? Легко! : [о ходе уборки в ОАО "Беловежский"] / Наталья Грицук // Навіны Камянеччыны 2015. — 1 жніўня. — С.4. ББК М 462.3                                                                                                   | Q          | 6     |    |
|   | 13 | Данусевич, Л. Пришли, чтобы остаться : [забота о молодых специалистах в ОАО "Беловежский"] / Людмила Данусевич // Знамя юности 2014. — 19-25 сентября. — С.13. ББК<br>М 462.3                                                                 | Q          | 6     |    |
|   | 14 | Иванюкович, В. Засияют купола на всю округу : [о строительстве храма в агрогородке Беловежский] / Вера Иванюкович // Навіны Камянеччыны 2014. — 1 сакавіка. — С.16.<br>ББК М 69                                                               | Q          | 6     | -  |
| ) | 0  |                                                                                                    |            |       |    |
|   |    |                                                                                                    | . <u>.</u> | 16.01 | Ū, |
|   | 0  | 🔚 🚆 🔣 Документ1 - Місгоз 🛛 🕕 АLLS. Библиотека 🛛 🖄 🔗 Безымянный - Paint                                                                                                    | ) lin. 🛞 ( | 16:31 |    |

- - - X

## РАСШИРЕННЫЙ ПОИСК

 Поиск ведется одновременно по двум или трём элементам, каждый из которых записывается в отдельную строку. При этом элементы соединяются логической операцией И

\* Расширенный поиск ведет к уточнению поиска, уменьшению количества найденных записей. Пример 7

. . .

0

0

#### ТЕМА «ВЕЛИКАЯ ОТЕЧЕСТВЕННАЯ ВОЙНА В ИСКУССТВЕ»

| - <b>·</b> × |
|--------------|
| 8            |
|              |
|              |
|              |
|              |
|              |
|              |
|              |

A

RU 🕐 🛱 🔺 🌒 🎯 ..ıll 📴 🛛 16:40

| Han   | лавную Поиск                           | )                                                                                       |                                                                    |
|-------|----------------------------------------|-----------------------------------------------------------------------------------------|--------------------------------------------------------------------|
| прос: | Найдено 4 зап.                         | Страношыг 1                                                                             |                                                                    |
|       | Né                                     | Название                                                                                |                                                                    |
|       | 1 Архіпава, В. "Вялі                   | кая Айчынная вайна ў мастацтве" / Вольга Архіпава // Беларускі гістарычны часоліс 2015. | — №6. — С.37-41. ББК 85.143(4БЕИ)                                  |
| 1     | 2 Волков, Е. В. "Cor<br>ББК 85.373(2)  | даты" : как пробивался на экран фильм по мотивам лучшей повести о Великой Отечественн   | ой войне / Евгений Волков // Родина 2015. — №8. — С. 130-133.      |
| 8     | 3 Дроздов, А. Шине                     | пь отца : [военная тема в живописи] / Анатолий Дроздов // Беларуская думка 2015. — №6.  | — С.47-53. ББК 85.143(4БЕИ)                                        |
| 24    | 4 Смольский, Р. Б. 3<br>85.334.3(45ЕИ) | Кизнь в искусстве : воплощение темы Великой Отечественной войны на бепорусской сцене    | / Ричард Смольский // Белая Вежа 2015. — №5. — С. 140-149. ББК 🛛 🚺 |
| 2     |                                        | Страницы. <u>1</u>                                                                      |                                                                    |
| 32    | апрос: нащено + зап.                   |                                                                                         |                                                                    |
|       |                                        |                                                                                         |                                                                    |
|       |                                        |                                                                                         |                                                                    |
|       |                                        |                                                                                         |                                                                    |
|       |                                        |                                                                                         |                                                                    |
|       |                                        |                                                                                         |                                                                    |

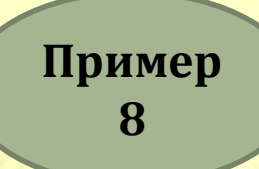

#### ЯКІЯ ТВОРЫ У. САЛАМАХІ ДРУКАВАЛІСЯ Ў ПЕРЫЁДЫЦЫ Ў 2014 ГОДЗЕ

| U | U Орега 🗅 ALIS. Библиотека 🗙 🛨                                                                                   |      |
|---|----------------------------------------------------------------------------------------------------|------|
|   | ←       →       ○       №       Веб       178.124.195.59:8080/pls//alis/startEK/index.php                        | gle] |
| × | На главную Поиск                                                                                                 |      |
| u | Электронный каталог                                                                                              |      |
| O | О Расширенный поиск                                                                                              |      |
| + | + • Ківкие в принодика сизанамаха • Спанамаха • Содпериодика) • 2014 • Вес • • • • • • • • • • • • • • • • • • • |      |

•

0

0

RU 🕐 🖞 🔺 🌒 🎯 💵 🛱

16:44

| CAUS. Infrancess - Internet Cookier                                                            |                                         |              | <u>_</u> |
|------------------------------------------------------------------------------------------------|-----------------------------------------|--------------|----------|
| 🔆 🖓 🔹 🗃 Hazul 192, 194, 1, 1 Gilli de Chrift Anies, Alp                                        | P * 3 Alls Sofavrea =                   |              |          |
| (In manyor) (House)                                                                            |                                         |              |          |
| langor: Hafaeno I san.                                                                         | Creamer 1                               |              |          |
| N                                                                                              | Hennes                                  |              |          |
| 1 Саламака, В. П. Разверзиись, земля повесть / Владимир Саламака // Наш современние            | ι - 2014 — №7. — C 10-37. ΕΕΚ 54(4ΕΕΗ)6 | <u>a</u> . 1 |          |
| 2 Саламака, У. П. Не курайся веры сваей эповесць / Уладзікір Саламака // Польке - 20           | 14 Ne5 C. 12-80: 566( 84(2=P)/C)6       | Q. 1         | è,       |
| <ol> <li>Саламона, У. П. Не цурайся веры сваййапозесць / Уладзекр Саламана // Польке</li></ol> | 14 - NR6 - C 6-36 EEK 84(4EEM)6         | <u>a</u>     | 4        |
| Sarros: Haltmen 3 unt                                                                          | Странты 1                               |              |          |

Вы хотите истользовать браузер Internet Explorer по учолчанию?

\_\_\_\_\_ Her \* ×

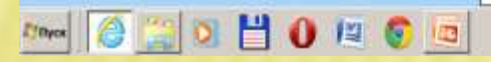

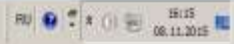

### ПРОСМОТР БИБЛИОГРАФИЧЕСКОЙ ЗАПИСИ

|   | Opera |                | LLIS. Библиотека × 🛨                                                                                                    | - |   | x |
|---|-------|----------------|----------------------------------------------------------------------------------------------------|---|---|---|
|   | +     | $\rightarrow$  | <ul> <li>Веб 178.124.195.59:8080/pls//alis/startEK/index.php</li> <li>Искать в Google</li> </ul>                                                                                                    |   |   |   |
| * | Н     | а гла          | вную Поиск                                                                                                    |   |   |   |
| U | Запр  | oc: <b>I</b> L | АРТИЗАНСКОЕ ДВИЖЕНИЕ Найдено 19 зап.<br>Странящы: <u>1</u>                                                                                                    |   |   |   |
| 0 |       | №              | Название                                                                                                    |   |   |   |
| + |       | 1              | Адамушко, В. И. Свидетели трагедий и побед : [оккупационный режим на территории Беларуси в годы Великой Отечественной войны] / Владимир Адамушко // Беларуская<br>думка 2015. — №6. — С.26-29. ББК 79.3        |   | ۵ |   |
|   | ٦     | 12             | Алексейчик, Я. Я. Атака на рейхстаг у рябого моста : [о партизанском движении в Западной Белоруссии с 1941 по 1944 гг.] / Яков Алексейчик // Наш современник 2014. —<br>№5. — С.199-220. ББК 63.3(4БЕИ)622.5   |   | 6 |   |
|   |       | 3              | Бобок, А. Сердце батьки Миная : [о М. Шмыреве] / Андрей Бобок // Белая Вежа 2015. — №5. — С.94-99. ББК 63.3(4БЕИ)622.5                                                                                         |   | 6 |   |
|   |       | 4              | Величко, В. Буг в огне : [о борьбе против немецко-фашистских захватчиков в Брестской области] / Владимир Величко // Наш современник 2015. — №5. — С.270-276. ББК 63.3(4Беи-Бр)622                              | Q | 6 |   |
|   |       | 5              | Галоўка, С. Слава і трагедыя Бацькі Міная : [пра Героя Савецкага Саюза М.П.Шмырова] / Сяргей Галоўка // Беларуская думка 2015. — №5. — С.48-54. ББК 63.3(4БЕИ)622.78                                           | Q | 6 | E |
|   |       | 6              | Головко, С. Ворота жизни и борьбы : [о развитии партизанского движения на территории Беларуси] / Сергей Головко // Беларуская думка 2014. — №12. — С.46-52. ББК 63.3(4БЕИ)622.5                                |   | 6 |   |
|   |       | 7              | Головко, С. Остров борьбы и надежды : [о партизанском движении в Любанском районе в годы Великой Отечественной войны] / Сергей Головко // Беларуская думка 2015. — №2. — С.10-16. ББК 63.3(45ЕИ)622.5          |   | 6 |   |
|   |       | 8              | Головко, С. Партизанская республика / Сергей Головко // Беларуская думка 2015. — №4. — С.26-33. ББК 63.3(4БЕИ)622.5                                                                                            | Q | 6 |   |
|   |       | 9              | Жилинский, М. Г. Сила сопротивления : кто и зачем пытается переписать историю партизанского движения? / Марат Жилинский ; Евгений Кононович // Народная газета 2013.<br>— 24 верасня. — С.3. ББК 63.3(2)622.5  | Q | 6 |   |
|   |       | 10             | Литвин, А. М. Операция "Багратион". Встречный удар : белорусские партизаны в битве за освобождение страны / Алексей Литвин // Беларуская думка 2014. — №7. — С.32-39.<br>ББК 63.3(4БЕИ)622.5                   |   | 6 |   |
|   |       | 11             | Литвин, А. М. Операция "Багратион". Встречный фронт : белорусские партизаны в битве за освобождение страны / Алексей Литвин // Беларуская думка 2014. — №6. — С.13-20. ББК 63.3(4БЕИ)622.5                     |   | 6 |   |
|   |       | 12             | Михайловская, С. Выбор молодых : [о молодежных движениях и организациях Беларуси] / Снежана Михайловская // Беларуская думка 2013. — №11. — С.18-25. ББК 66.75(4Беи)                                           | Q | 6 |   |
|   |       | 13             | Павлова, Е. Я. Многогранье всенародной борьбы : отношения партизан с местным населением [в годы Великой Отечественной войны] / Елена Павлова // Беларуская думка<br>2014. — №2. — С.82-91. ББК 63.3(4БЕИ)622.5 | Q | 6 |   |
|   |       | 14             | Пролесковский, О. В. Масштаба Прометея : [о партизанском движении в Беларуси] / Олег Пролесковский ; Лев Криштапович // Беларуская думка 2014. — №6. — С.7-12. ББК 63.3(4БЕИ)622.5                             | Q | 6 |   |
| 1 |       | 0              |                                                                                                    |   |   |   |
|   |       |                |                                                                                                    |   |   | A |

🚻 Документ1 - Micros...

🕕 ALIS. Библиотека - .

-----

| 0 | рега 🖸 АЦІS. Библиотека 🗴 🕂                   |                                                                    | C 🗙                   |
|---|-----------------------------------------------|--------------------------------------------------------------------|-----------------------|
|   | ← → ⊃ 0- ③Be6 178124195.59:8080/              | ils//alis/startEK/index.php                                        | 🖈 🔣 👻 Искать в Google |
| * | Harmanyso Honex<br>ID= byLOCAL-2014142508 Haa | ад В папку                                                         |                       |
| Q | Название                                      | Значение                                                           |                       |
| 0 | Автор                                         | Алексейчик, Я. Я.                                                  |                       |
| + | Заглавие                                      | Атака на рейхстаг у рябого моста.                                  |                       |
|   | Сведения о заглавии                           | [о партизанском движении в Западной Белоруссии с 1941 по 1944 гг.] |                       |
|   | Источник:                                     | Наш современник 2014. — №5. — С. 199-220.                          |                       |
|   | ББК                                           | 63.3(45EV)622.5                                                    |                       |
|   | Язык документа                                | rus                                                                |                       |
|   | Ссылки на др. биб.записи                      |                                                                    |                       |
|   | Алексейчик, Я. Я.                             |                                                                    |                       |
|   | Vany                                          |                                                                    |                       |
|   | Kony B 3                                      |                                                                    | =                     |
|   | B 3 Konx                                      |                                                                    |                       |
|   | Корж Василий Захарович                        |                                                                    |                       |
|   | Василий Захарович Корж                        |                                                                    |                       |
|   |                                               |                                                                    |                       |
|   | ИСТОРИЯ                                       |                                                                    |                       |
|   | ВОЕННАЯ ИСТОРИЯ                               |                                                                    |                       |
|   | ВЕЛИКАЯ ОТЕЧЕСТВЕННАЯ ВОИНА 19411             | 45                                                                 |                       |
|   | ПАРТИЗАНСКОЕ ДВИЖЕНИЕ                         |                                                                    |                       |
|   |                                               |                                                                    |                       |
|   | релосовая воина                               |                                                                    |                       |
|   | Западная Беларусь                             |                                                                    |                       |
|   |                                               |                                                                    |                       |
| - |                                               | © 2013 Estimonus . All rights reserved.                            | -                     |
| 1 |                                               |                                                                    |                       |
|   | 🛛 🗐 🚊 🕎 Документ1 - Місто                     | 😈 ALIS. Библиютека 🔛 👩 Безымянный - Paint                          | HU 🥲 🗸 🔺 🏟 👹 🚛 🎼 1654 |

| Н    | Іа гля  | вную Поиск                                                                                                    |   |
|------|---------|----------------------------------------------------------------------------------------------------|---|
| Запр | ooc: "] | IAPTИЗАНЫ " Найдено 4 зап.<br>Страницы: <u>1</u>                                                                                                    |   |
|      | N       | Название                                                                                                    |   |
|      | 1       | Алексейчик, Я. Я. Атака на рейхстаг у рябого моста : [о партизанском движении в Западной Белоруссии с 1941 по 1944 гг.] / Яков Алексейчик // Наш современник 2014. — №5.<br>— С. 199-220. ББК 63.3(4БЕИ)622.5 | Q |
|      | 2       | Бобок, А. Сердце батьки Миная : [о М. Шмыреве] / Андрей Бобок // Белая Вежа 2015. — №5. — С.94-99. ББК 63.3(4БЕИ)622.5                                                                                        |   |
|      | 3       | Галоўка, С. Спава і трагедыя Бацькі Міная : [пра Героя Савецкага Саюза М.П.Шмырова] / Сяргей Галоўка // Беларуская думка 2015. — №5. — С.48-54. ББК 63.3(4БЕИ)622.78                                          |   |
|      | 4       | Сарычев, В. В. Партизаны, "ковпаковцы" : в авторском проекте "В поисках утраченного времени" / Василий Сарычев // Вечерний Брест 2015. — 11 сентября (№72). — С.8. ББК М 964.2                                | Q |
|      |         | Страницы: <u>1</u>                                                                                                    |   |
|      | 3an     | рос: "ПАРТИЗАНЫ " Найдено 4 зап.                                                                                                    |   |

\_\_\_\_\_

.

### ФОРМИРОВАНИЕ СПИСКА

- Получив библиографические записи по теме, переносим необходимые записи в «Мою папку». Для этого щелчком левой клавиши мыши по значку 💽 . Справа на экране формируется список.
  - Записи, помещенные в папку, можно распечатать, нажав на иконку «Печать папки».
- Для очистки содержимого «Моей папки» следует щелкнуть левой клавишей мыши по иконке «Очистить».

| +    | O - O Be6 178.124.19559:8080/pls//alis/startEK/index.php                                                                                                    |   |          | 🚖 🛛 🔁 👻 Искать в Google                                                                                                    |
|------|----------------------------------------------------------------------------------------------------|---|----------|----------------------------------------------------------------------------------------------------|
| la r | павную Поиск Печать пагви Очистить                                                                                                    |   |          |                                                                                                    |
| poc: | "ПАРТИЗАНСКОЕ ДВИЖЕНИЕ" Найдево 14 зап.<br>Страняцае 1                                                                                                    |   |          | - No Название                                                                                                    |
| Ne   | Название                                                                                                    |   |          | <ol> <li>Алексейчик, Я. Я. Атака на рейхстаг у рябого моста<br/>То палтизанском пвижении в Запалной Берромскии</li> </ol>                          |
| 1    | Алексейчик, Я. Я. Атака на рейхстаг у рябого моста : [о партизанском движении в Западной<br>Бепоруссии с 1941 по 1944 гг.] / Яков Алексейчик // Наш современник 2014. — №5. —<br>С.199-220. ББК 63.3(4БЕИ)622.5  | à | 7        | с 1941 по 1944 гг.] / Яков Алексейчик // Наш<br>современник 2014. — №5. — С.199-220. ББК<br>63.3(4БЕИ)622.5                                        |
| 2    | Бобок, А. Сердце батьки Миная : [о М. Шмыреве] / Андрей Бобок // Белая Вежа 2015. —<br>№5. — С.94-99. ББК 63.3(4БЕИ)622.5                                                                                        | Q | <u></u>  | 2 Величко, В. Буг в огне : [о борьбе против немецко-<br>фашистских захватчиков в Брестской области] /                                              |
| 3    | Величко, В. Бут в огне : [о борьбе против немецко-фашистских захватчиков в Брестской<br>области] / Владимир Величко // Наш современник 2015. — №5. — С.270-276. ББК<br>63.3(4Беи-Бр)622                          | à | <u></u>  | Владимир Величко // Наш современник 2015. —<br>№5. — С 270-276. ББК 63.3(4Беи-Бр)622                                                               |
| 4    | Галоўка, С. Спава і трагедыя Бацькі Міная : [пра Героя Савецкага Саюза М.П.Шмырова] /<br>Сяргей Галоўка // Беларуская думка 2015. — №5. — С.48-54. ББК 63.3(4БЕИ)622.78                                          | à | <u>(</u> | 3 Головко, С. Ворота жизни и борьбы [о развитии<br>партизанского движения на территории Беларуси] /<br>Серсей Головко // Беларуская пумка - 2014 — |
| 5    | Головко, С. Ворота жизни и борьбы : [о развитии партизанского движения на территории<br>Беларуси] / Сергей Головко // Беларуская думка 2014. — №12. — С.46-52. ББК<br>63.3(4БЕИ)622.5                            | à | ۵        | №12 — С. 46-52. ББК 63.3(4БЕИ)622.5<br>4 Головко, С. Партизанская республика / Сергей                                                              |
| 6    | Головко, С. Остров борьбы и надежды : [о партизанском движении в Любанском районе в<br>годы Великой Отечественной войны] / Сергей Головко // Беларуская думка 2015. — №2. —<br>С.10-16. ББК 63.3(4БЕИ)622.5      | Q | <u></u>  | С.26-33. ББК 63.3(4БЕИ)622.5<br>5. Литвин, А. М. Операция "Багратион". Встречный                                                                   |
| 7    | Головко, С. Партизанская республика / Сергей Головко // Беларуская думка 2015. — №4. — С.26-33. ББК 63.3(4БЕИ)622.5                                                                                              | Q | 1        | удар : белорусские партизаны в битве за  освобождение страны / Алексей Литвин // Белахиская лицика 2014 №7 С 22.20 ББК                             |
| 8    | Жилинский, М. Г. Сила сопротивления : кто и зачем пытается переписать историю<br>партизанского движения? / Марат Жилинский ; Евгений Кононович // Народная газета 2013.<br>— 24 верасня. — С.3. ББК 63.3(2)622.5 | Q | ۵        | 63.3(45EV)622.5                                                                                                    |
| 9    | Литвин, А. М. Операция "Багратион". Встречный удар : белорусские партизаны в битве за<br>освобождение страны / Алексей Литвин // Беларуская думка 2014. — №7. — С.32-39. ББК<br>63.3(4БЕИ)622.5                  | à | <u></u>  |                                                                                                    |
| 10   | Литвин, А. М. Операция "Багратион". Встречный фронт : белорусские партизаны в битве за освобождение страны / Алексей Литвин // Беларуская думка 2014. — №6. — С.13-20. ББК 63.3(4БЕИ)622.5                       | Q | <u></u>  |                                                                                                    |
| 11   | Павлова, Е. Я. Многогранье всенародной борьбы : отношения партизан с местным<br>населением [в годы Великой Отечественной войны] / Елена Павлова // Беларуская думка                                              | Q | ۵        | *                                                                                                    |

#### **НАЙТИ ИНВЕНТАРНЫЙ НОМЕР КНИГИ** (ЧЕРГИНЕЦ Н. «ОПЕРАЦИЯ «КРОВЬ»»)

| +    | ->             | 0 - 0 5e5 178.124.195.59/6080/pis/rela/startEX/index.php                                                                                                    |   |   | 🖈 🛛 🔂 🕈 Vickatte is Google                                                                                      |   |  |
|------|----------------|----------------------------------------------------------------------------------------------------|---|---|----------------------------------------------------------------------------------------------------|---|--|
| Jang | forr<br>poc: 1 | EPTHEIL "OILPALER KPO85" Halgero 3 san                                                                                                    |   |   | N) Hamanne                                                                                                    |   |  |
|      | NP             | Название                                                                                                    |   |   | <ol> <li>Черпинец, Николай Иванович, Операция</li> <li>Корен-"Персот", поман / Н.М. Черпинец, Минос.</li> </ol> | a |  |
|      | 1              | Никопай Чергинец, Иного не дано [Текст] : повести жизни, воспоминания, интервью Минск :<br>Мастацкая пітаратура, 2012 437, [2] с., [16] п. ип., - (Наш современник) ББК 83.3(45ЕИ) | 0 | 1 | Macraukas niraparypa, 2013 - 326 c. 66K<br>84(46ev=Pvc)                                                         |   |  |
|      | 2              | Черпинец, Николай Иванович. Операция "Кровь" [Текст] : роман / Н.И. Черпинец Минск :<br>Мастацкая пітаратура, 2013 326 с. ББК 84(4Беи=Рус)                                         | 0 | 1 | undefined                                                                                                    |   |  |
|      | 3              | Черпинец, Никопай Иванович, Операция "Кровь" [Текст] : роман / Никопай Черпинец, - Минск :<br>Мастажая пітаратура, 2015 367 с. ББК 84/4БантРус)                                    | a | 1 |                                                                                                    |   |  |

| ← → D 0- ③ Be6 178.124.195.59.8080/alia/EK/do_promo.php                                                                                       |                   | 🛊 🚺 = Moon             | n e Google                                                                                                    |                                                                                                    |
|----------------------------------------------------------------------------------------------------|-------------------|------------------------|----------------------------------------------------------------------------------------------------|----------------------------------------------------------------------------------------------------|
| Библиографический список<br>(информация для заказа)                                                                                           |                   |                        |                                                                                                    |                                                                                                    |
| Краткое описание документа                                                                                                    | Авторский<br>знак | Раставовочный<br>вомер | Местонал                                                                                                    | кождение                                                                                                    |
| 1. Чертинец, Никопай Иванович. Операция "Кровь" [Текст] : роман / Н.И. Чертинец Минск : Мастацкая літаратура, 2013<br>326 с. ББК 84(4Бен=Рус) |                   | 84                     | Абонемент<br>Филиал 10<br>Филиал 20<br>Филиал 20<br>Филиал 20<br>Филиал 22<br>Филиал 23<br>Филиал 25<br>Филиал 30<br>Филиал 30<br>Филиал 35<br>Филиал 40<br>Филиал 41<br>Филиал 42<br>Филиал 45<br>Филиал 52<br>Филиал 53<br>Филиал 58<br>Филиал 61 | 1\M60728<br>1\M60733<br>1\M60733<br>1\M60733<br>1\M60733<br>1\M60734<br>1\M60734<br>1\M60735<br>1\M60743<br>1\M60743<br>1\M60743<br>1\M60743<br>1\M60743<br>1\M60735<br>1\M60744<br>1\M60744<br>1\M60744 |

АНАЛИТИЧЕСКОЕ БИБЛИОГРАФИЧЕСКОЕ ОПИСАНИЕ ДОКУМЕНТА

 Аналитическое библиографическое описание – это библиографическое описание части документа (статьи из периодического издания, главы, раздела из книги)

#### Состав и структура библиографического описания.

 Аналитическое библиографическое описание состоит из областей и элементов, приводимых в установленной последовательности

#### Области и знаки библиографического описания

В состав библиографического описания входят следующие области:

- область заголовка;
- область заглавия и сведений об ответственности;
- область издания;
- область выходных данных;
- область физической характеристики;
- область примечания.

• Между областями библиографического описания ставятся знаки: «:», «/», «//», «, — »

| Сведения о составной части документа // Све-   |
|------------------------------------------------|
| дения об идентифицирующем документе — Сведения |
| о местоположении составной части в документе — |
| Примечания.                                    |
|                                                |
|                                                |
|                                                |
|                                                |
|                                                |
| <br>                                           |

| Фами    | лия <sub>х</sub> имя (автора)                  |
|---------|------------------------------------------------|
|         | Название статьи: сведения, относящиеся к       |
| заглави | ію статьи / И.О. Фамилия двух, трёх авторов // |
| Назван  | ие источника, в котором содержится статья. —   |
| Год изд | ания 🚬 — Номер издания . — Страницы статьи. —  |
| Примеч  | ания.                                          |
|         |                                                |
|         |                                                |
|         |                                                |
|         |                                                |
|         |                                                |

 Заголовок. Заголовок содержит имя индивидуального автора. В заголовке приводят фамилию (имя) автора в именительном падеже.
 Фамилия и имя разделяются знаком «,» например: Мушинская, Т.

Под заголовком, содержащим имя индивидуального автора (авторов), составляют описание документа одного, двух и трёх авторов. На книги четырёх и более авторов составляют описание под заглавием.

### В ЗАГОЛОВКЕ ОПИСАНИЯ ДОКУМЕНТА 2-Х, 3-Х АВТОРОВ ПРИВОДЯТ ФАМИЛИЮ ТОЛЬКО ПЕРВОГО АВТОРА, А ВСЕ АВТОРЫ ПЕРЕЧИСЛЯЮТСЯ В СВЕДЕНИЯХ ОБ ОТВЕТСТВЕННОСТИ ЗА / (ОДНОЙ КОСОЙ ЧЕРТОЙ).

| Иванов,        | и.                                          |
|----------------|---------------------------------------------|
|                | Организация библиотечного дела в Республике |
| Беларус        | ь/И.Иванов, П. Петров, С. Сидоров//Библио-  |
| <u>тека.</u> — | 2015. — №3. — С. 3-4.                       |
|                |                                             |
|                |                                             |
|                |                                             |
|                |                                             |
|                |                                             |
|                |                                             |

#### ПРИМЕР 1 АНАЛИТИЧЕСКОЕ ОПИСАНИЕ СТАТЬИ ИЗ ЖУРНАЛА

| (                                                                                                    | Поэзия                                                                                   | MOROZOF O BOOSION II JOOSIN 101                                                                                                    |                                                                                   |
|----------------------------------------------------------------------------------------------------|------------------------------------------------------------------------------------------|----------------------------------------------------------------------------------------------------|-----------------------------------------------------------------------------------|
| Стяхя — нак<br>Когда в пето и<br>Но пад попа<br>Плана в друг                                                                                 | ТАТЪЯНА МУШИНСКАЯ<br>Монолог о поэзии и любви<br>***<br>море.<br>мотез<br>о лим<br>ещ. — | Проходит време, и «Мід-<br>Спова превращается в «Я» и «ОН».<br>Или в «Я» и «ОНА».<br>А потом А потом остистся одно топыно мостоямение «Я».<br>***<br>Я наряго в стихино звуков<br>Топало там и тобе заблаваю.<br>И в прохладе, и в сими токучей<br>Свой дупленный покей доблаваю.<br>Я наряго в бративсе море,<br>Всп. мне нужно тоть как-инбудь<br>какить,<br>Одлять беспредельность печали,<br>Тико море солекое вышить. | BESMER<br>6 20<br>6 20<br>10<br>10<br>10<br>10<br>10<br>10<br>10<br>10<br>10<br>1 |
| Неясному в ту<br>Или — вотвра                                                                                                    | мал Мушинска                                                                             | ая, Т.                                                                                                    |                                                                                   |
| H201 - 10101.                                                                                                    | M                                                                                        | юнолого поэзии и любви : стихи / Татьяна                                                                                                    | There are the ferring a two seasons                                               |
|                                                                                                    | Мушинска                                                                                 | ая // Нёман. — 2015. — №6. — С.100-101.                                                                                                    | Participant Anno 1                                                                |
| Сночали и заб<br>Потом заберу<br>Потом — нир<br>Потом — нир<br>Раниле коло<br>Тьов силурт –<br>Тьов силурт –<br>Тьов силурт —<br>Тьое лицо — | kpy i                                                                                    |                                                                                                    |                                                                                   |

#### ПРИМЕР 2. АНАЛИТИЧЕСКОЕ ОПИСАНИЕ ДОКУМЕНТА ПОД ЗАГОЛОВКОМ

Закон Республики Беларусь от 22 марта 1995 г. №3680-XII "О библиотечном деле в Республике Беларусь"

(Ведамасці Вярхоўнага Савета Рэспублікі Беларусь,

1995 г., № 20, арт.238;

газета "Звязда" ад 11 красавіка 1995 г.

Гэты Закон вызначае прававыя, эканамічі арганізацыйныя асновы бібліятэчнай справы рэгулюе ўзаемаадносіны бібліятэк з дзяржавай асобамі ў мэтах задавальнення інфармацыйны іншых патрэбнасцей грамадства.

| <br>    | О библиотечном деле в Республике Бела-      |
|---------|---------------------------------------------|
| русь: 3 | Закон Республики Беларусь от 22.03.1995 г., |
| Nº3680  | -XII // Звязда. — 1995. — 11 красавіка.     |
|         |                                             |
|         |                                             |
|         |                                             |
|         |                                             |
|         |                                             |
|         |                                             |
|         |                                             |
|         |                                             |
|         |                                             |
|         |                                             |

### Кто виноват в трагедии?

Japa

Судебное разбирательство по уголовному делу о гибели семилетней школьницы в Кобринском аквапарке пройдет в закрытом режиме

22 OKTAOPA 2015 -

то решение принято судом перед началом первого заседания в минувший вторник, чтобы защитить права потерпевших и обеспечить безопасность несовершеннолетних участников процесса, которые проходят в качестве свидетелей. Руководствуясь ст.23 Уголовно-процессуального кодекса о гласности судебного разбирательства, с таким ходатайством выступила представитель прокуратуры, поддерживающая гособвинение. Другие стороны, участвующие в процессе, ходатайство поддержали. В соответствии с этой же статьей УПК, прессу в зал заседания допустят только на оглашение приговора, сообщает БелТА.

СУД ДА ДЕЛО

В качестве обвиняемых по уголовному делу проходят две учительницы Завершской базовой школы Дрогичинского района. Педагогам предъявлено обвинение по ч.2 ст. 165 Уголовного кодекса - ненадлежащее исполнение обязанностей по обеспечению безопасности жизни и здоровья детей, повлекшее по неосторожности смерть малолетиего. Женщинам грозит наказание в виде ограничения свободы на срок до четырех лет или лишение свободы на тот же срок. Как выяснилось, одна из педагогов уже не работает в школе.

Несчастный случай в оздоровительном центре с водогрязелечебнии изошел 12 иювя во время : зованной для 20 учеников 3 школы и воспитанников летнего лагеря. Детскую группу сопровождали двое учителей. По версии следствия, взрослые пренебрегли своими обязанностями, оставнь без внимания семилетиюю школьницу, которая не умела плавать. Девочку из-под воды в глубокой части бассейна, где она не должна была находиться, достал посетитель аквапарка. Второклассница не менее 10 минут находилась под водой. В состоянии клинической смерти пострадавшую доставили сначала в районную, затем в детскую областную больницу. Несмотря на усилия медиков, девочка умерла 26 июня.

|          | Кто виноват в трагедии?: судебное разбира-            |
|----------|-------------------------------------------------------|
| тельство | по уголовному делу о гибели семилетней                |
| девочки  | в Кобринском аквапарке // Заря . — 2015. <del>—</del> |
| 22 октяб | ря. — С. 8.                                           |
|          |                                                       |
|          |                                                       |
|          |                                                       |
|          |                                                       |
|          |                                                       |
|          |                                                       |

0.8

#### **ПРИМЕР 3. АНАЛИТИЧЕСКОЕ ОПИСАНИЕ ДОКУМЕНТА ДВУХ** ABTOPOB

23 кастрычніка 2015 10 Almapanype ( narmalimes and Al organise little

Кніжны свет

#### «Праз зялёныя вёсны і белыя зімы...»

nio, neputat i assumption Vanzathip Debudy navef pare I statute maso. Dygy the chapman includent, one 

and a summe single area in the second second

ACCRET (Transmit

 And Section Construction Construction of the section of the section of the s an, mintal terminal

Per l'arrenti -

fylix magnetics)

of leaster stat and

Har manuf i sylmetter mittige

A number of the local

рафрант р. ний. • Побланисти начали балан • Элекс филосографии

manif and strains

2.000

Постара слата постара слата постара и постара постара и постара постара и постара постара и постара постара и постара постара и постара постара и постара Постара и постара П

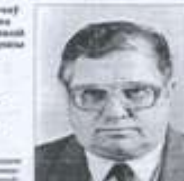

test and transfer. (Tradents Thermore) respectation in a sub-shared territories произвения статур раска правон стать, к полнования и полнования развания и полодования и полнова. С 10 сполодования общаться полно-произвения разватия статура и полнования произвения и полновая статура. COMPANY AND INCOME.

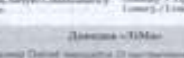

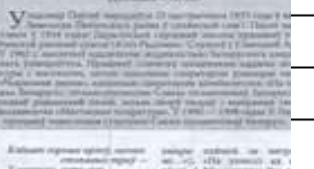

among Delmon advect solper west for presidenting 5 mapped both contain printed lighters, resolutionized president lighter interment is deressil atta 

standing hope

33 Course normal spin Aputhics, Springer

grat bla

right 1 martile description administration of the second information of the second information of the second information of the second control of the second control of the seco

Полнато перечато прото со тока и сталита на полнато перечато 17 чисто на полнато перечато 16 чисто полнато полнато на полнато на полнато Полнато на полнато на полнато на полнато на полнато на полнато на полнато на полнато на полнато на полнато на полнато на полнато на полнато на полнато на полнато на полнато на полнато на полнато на полнато на полнато на полнато на пол titte (thirtes of plant) / thirteen plant syntactronic trace (others being and the syntactical strategy efficiency of the syntactical strategy efficiency of the syntactical strategy in the syntactic strategy of the period strategy of the syntactic strategy period based strategy and strategy period based strategy and strategy theorem in the syntactic strategy based and the syntactic strategy of the syntactic strategy of the syntactic transmission strategy of the syntactic transmission strategy of the syntactic strategy of the syntactic strategy of the syntacstrategy of the syntacst

Days A Halman Assesses

Гніламёдаў, У.

"Праз зялёныя вёсны і белыя зімы..." : [пра

творчафць паэта У. Паўлава] / У. Гніламёдаў, М. Мікуліч

// Літаратура і мастацтва. — 2015. — 23 кастрычніка. —

C. 10.

pette, castery as managed 1 months Address to the local division of TRADING TREESARCES. Minutes MIRCORP.

mi Destates

|     | (/////////////////////////////////////                                                                                                    |                                                                                                    |  |  |  |
|-----|----------------------------------------------------------------------------------------------------|----------------------------------------------------------------------------------------------------|--|--|--|
| N   |                                                                                                    | Название                                                                                                    |  |  |  |
| 101 | Богданова, К. Элитный корпус : [о преподавателе физики из Каменца М. Макоеде] / Катерина Богданова // Вечерний Брест 2015. — 29 мая. — С.5. ББК М 633                                 |                                                                                                    |  |  |  |
| 102 | 2 Бойцов, Е. Вкусный сыр по беловежским рецептам : [об ассортименте выпускаемой продукции СОАО "Беловежские сыры"] / Егор Бойцов // Советская Белоруссия 2014. — 27 февраля. — С.6    |                                                                                                    |  |  |  |
| 103 | 3 Больше крали и оскорбляли : хроника судебных дел района за 2014 год // Навіны Камянеччыны 2015. — 14 лютага. — С.19. ББК М 227                                                      |                                                                                                    |  |  |  |
| 104 | )4 Бровач, О. Беларусь открыла для иностранцев Беловежскую пущу : [о безвизовом посещении] / Оксана Бровач // "Комсомольская правда" в Белоруссии" 2015. — 16 июня. — С.12. ББК М 371 |                                                                                                    |  |  |  |
| 105 | 05 Бровач, О. Едем в польскую Беловежу на велосипеде : [о велосипедных маршрутах в Беловежской пуще] / Оксана Бровач // Комсомольская правда 2014. — 20 сентября. — С.8. ББК М 657    |                                                                                                    |  |  |  |
| 106 | Бровач, О. На Брестчине разобрали 250-летнюю церковь: "Она полностью сгн                                                                                                    | Богданова, К.                                                                                                    |  |  |  |
| 107 | "Бронза" футбалістак Высокага : [футбалісткі з Высокага занялі 3-е месца па м                                                                                                    | Блитный корпус : [о преподавателе физики из     Каменца М. Макоеде] / Катерина Богданова // Вечерний     Блост (2015 20 мод. С.Б. |  |  |  |
| 108 | Бронза чэмпіянату свету : [выхаванец СДЮШАР "Пушча" Антон Сачыловіч - бр                                                                                                    | арест. — 2013. — 29 мая. — С.З.<br>7                                                                                              |  |  |  |
| 109 | Брытун, А. Пах мускусу : раман / Анатоль Брытун Брэст : ААТ "Брэсцкая друк                                                                                                    |                                                                                                    |  |  |  |
|     |                                                                                                    |                                                                                                    |  |  |  |
|     |                                                                                                    |                                                                                                    |  |  |  |
|     |                                                                                                    |                                                                                                    |  |  |  |

### Спасибо за внимание!

## Составитель: Л. Н. Табольчик